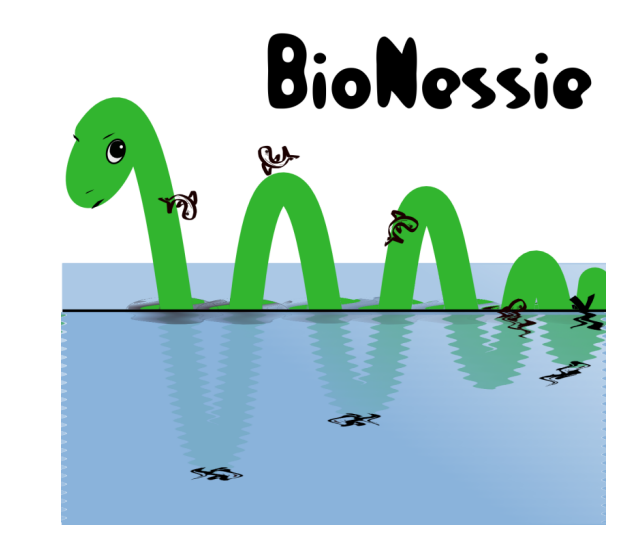

### BioNessie: A Software Tool for the Simulation and Analysis of Biochemical Networks

David Gilbert, Xuan Liu, Robin Donaldson Bioinformatics Research Centre University of Glasgow

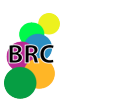

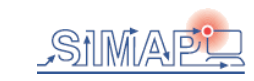

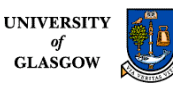

## How to model

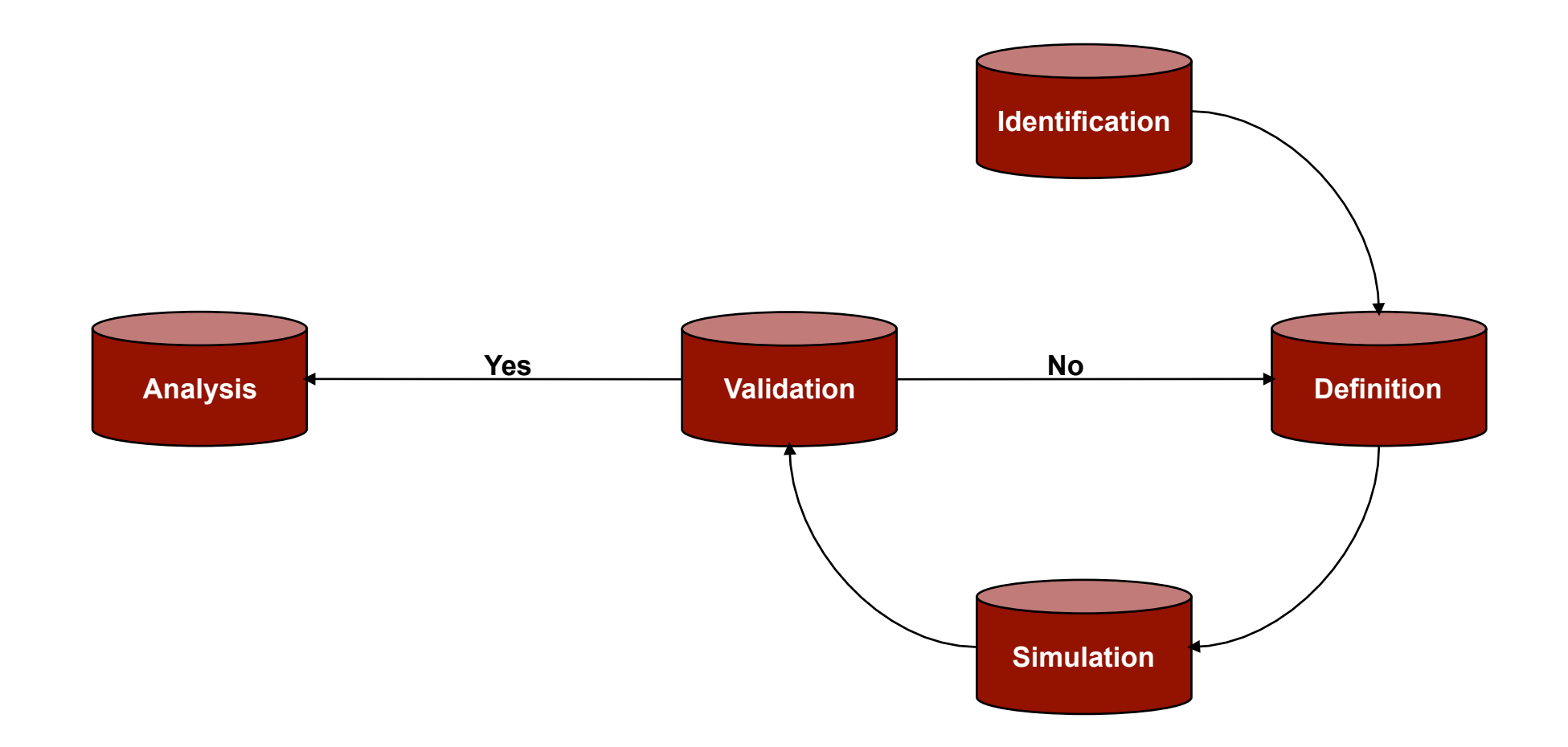

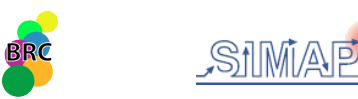

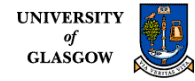

# How to model...1: Identification

• Identify the biological pathway to model (what)

- RKIP
- EGF and NGF activated MAPK

•Or, more importantly, identify the biological question to answer (why)

- What influence does the Raf Kinase Inhibitor Protein (RKIP) have on the Extracellular signal Regulated Kinase (ERK) signalling pathway?
- How do EGF and NGF cause differing responses in ERK activation, transient and sustained, respectively?

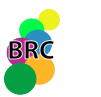

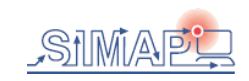

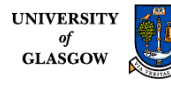

# How to model...2: Definition

- This is the key step and is not trivial
- Draw a detailed picture of the pathway to model
  - Define all the proteins/molecules involved
  - Define the reactions they are involved in
  - Where do you draw the model boundary line?
- Check the literature
  - What is known about the pathway and proteins?
  - What evidence is there that protein A binds directly to protein B?
  - Protein C also binds directly to protein B: does it compete with protein A or do they bind to protein B at different sites?
  - Trust & Conflicts: it is important to recognize which evidence to trust and which to discard (talk to the people in the wet lab)
- Simplifying assumptions
  - Many biological processes are very complex and not fully understood
  - Therefore, developing a model often involves making simplifying assumptions
  - For example, the activation of Raf by Ras is very complicated and not fully understood but it is often modelled as:
    - Raf + Ras-GTP = Raf/Ras-GTP -> Raf-x + Ras-GTP
  - Although this is a simplification, it is able to explain the observed data

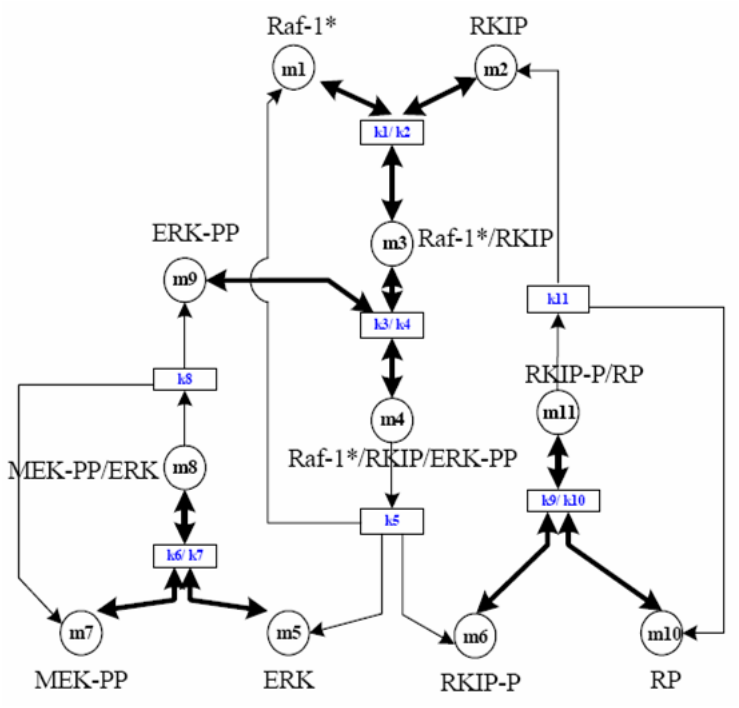

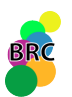

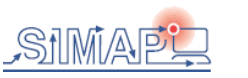

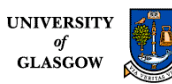

# How to model...2: Definition

- Define the kinetic types
  - Each reaction has a specific kinetic type
  - All the reactions in the RKIP model are mass action (plain, uncatalysed kinetic type):
    - V = k1[m1][m2] k2[m3]
  - Another common kinetic type is Michaelis Menten (enzyme catalysis):
    - V = Vmax[S] / (Km+[S])
- Define the rate constants (k's, km's, Vmax's etc)
- Define the initial concentrations
- Check the literature
  - What values have been previously reported?
  - What values are used in similar models?
  - Do you trust them? Are there any conflicts?
  - Measure them yourself in the wet lab
  - Parameter estimation techniques: estimate some parameters based on others and observed data

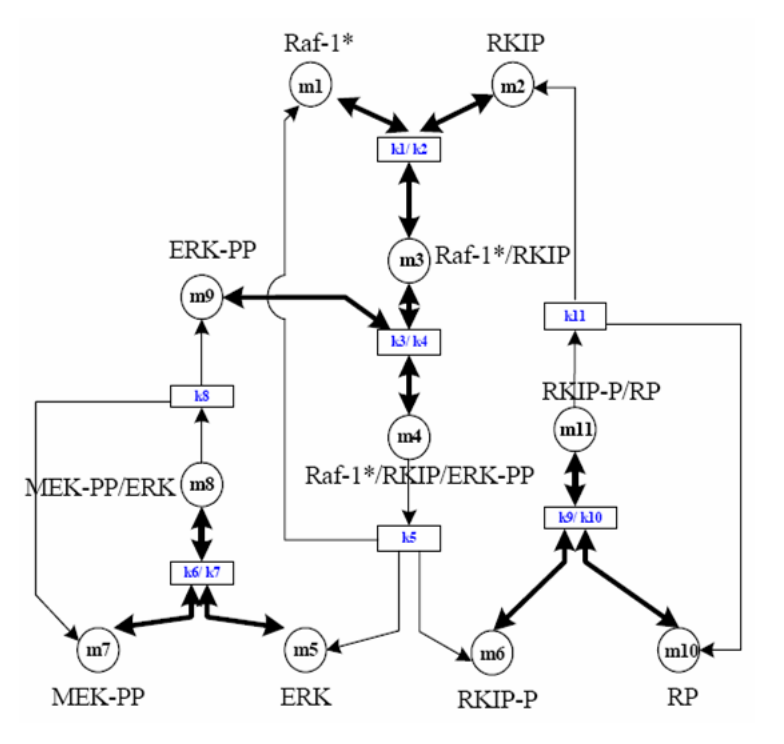

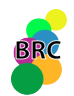

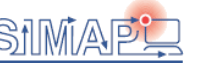

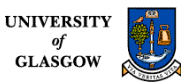

# How to model...3: Simulation

- •Once the model has been constructed and parameter data has been assigned you can simulate (run) the model
- This is a relatively straightforward step as there are many software tools available to simulate differential equation based models
- For example:
  - BioNessie
  - MatLab
  - Copsai / Gepasi
  - CellDesigner
  - Jarnac
  - WinScamp
  - Many many more
- Runtime options include setting the time to run the model for and the number of data points to take

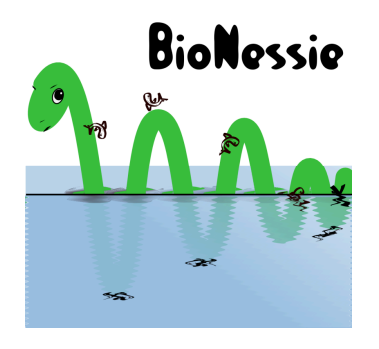

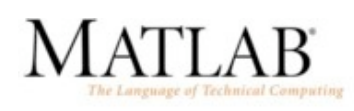

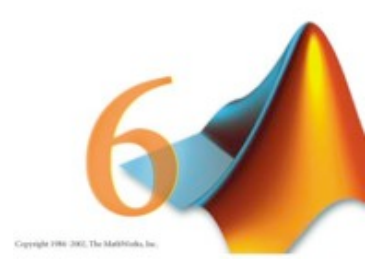

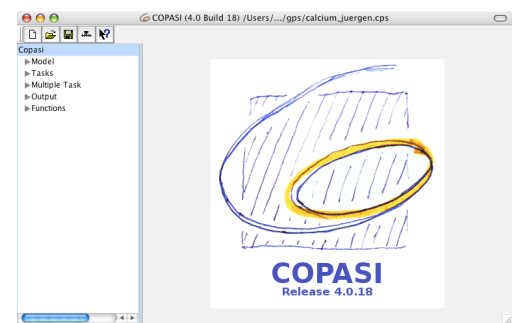

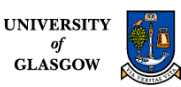

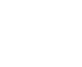

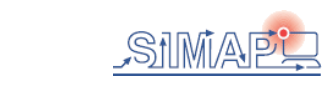

# How to model...4: Validation

- Simulating the model typically returns a table of data which shows how each specie's concentration varies over time
- This table can then be used to generate graphs of specie concentrations
- Do the model results match the experimental data?
  - Yes: validation
  - No: back to definition and check for errors
    - Simple typos
    - Wrong kinetics
    - Over simplifications of processes
    - Missing components from the model
    - Incorrect parameter data
- The model can then be validated further by checking the system behaves correctly when things are varied:
  - It might be known how the system behaves when you over-express or knockout a component
  - The model should be able to recreate this behaviour
  - If the model's results do not match known biology, we cannot rely on predictions about unknown biology

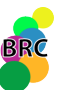

•

.

BioNessie - BRC Glasgow

| e 🖬                      | n ala                  | a 22 a               | STX Da     | 8 <i>a</i> 11 | 0 - 0 -   | Θ.Σ.       | 01 81 0    | 100%     | arisi 🖸     |          | × 10     | • B Z    | UTES     |                      | 39 % ·  | 14.21    | sie sie i ra | - 3   |
|--------------------------|------------------------|----------------------|------------|---------------|-----------|------------|------------|----------|-------------|----------|----------|----------|----------|----------------------|---------|----------|--------------|-------|
| CR1                      | -                      | 6 =BG1+              | CE1        |               | / (       | 390        | 24 24 3    |          |             |          |          |          |          |                      |         |          | <u>-</u>     |       |
| A                        | 8                      | C                    | D          | E             | F         | G          | н          | 1        | J           | K        | L        | M        | N        | 0                    | P       | 0        | R            | S     |
|                          | 0 5000                 | ) (                  | 0          | 0             | 0         | 0          | 0          | 0        | 0           | 0        | 81000    | 0        | 12000    | 0                    | 0       | 0        | 0            |       |
| 1                        | 20 25.141              | 961.4048             | 138.223    | 13650.67      | 32.541    | 35.4225    | 965.6397   | 0.004367 | 76.9274     | 8.7346   | 78041.52 | 0.009019 | 2451.348 | 221.5099             | 0.47116 | 120.6348 | 35.0901      | 271   |
| 2                        | 40 24.191              | 932.3613             | 133.6072   | 13247.01      | 13.1452   | 40.9189    | 2875.424   | 0.002932 | 337.9202    | 27.806   | 79013.32 | 0.19824  | 5300.775 | 535.7037             | 5.1316  | 277.8654 | 43.9373      | 318.1 |
| 3                        | 50 23.859              | 4 918.0514           | 128.4444   | 12717.55      | 7.8166    | 49.2258    | 2717.191   | 0.002215 | 406.0962    | 27.2316  | 79499.28 | 0.83942  | 6405.861 | 602.9155             | 10.4323 | 237.3849 | 39.8148      | 293.5 |
| - 4                      | 90 23.35E              | 5 889.3771           | 119.5797   | 11827.86      | 5.52/7    | 50.7636    | 2360.018   | 0.002077 | 383.4977    | 23.7035  | 79592.69 | 1.8281   | 6656.709 | 581 2097             | 13.9512 | 213.6556 | 37.5412      | 279.7 |
| 7                        | 30 22.022              | 007.3281<br>006.0570 | 101,2248   | 0001.162      | 2,9500    | 49.2502    | 2155.039   | 0.001043 | 364.2/90    | 21.0215  | 79037.30 | 3.0064   | 2000.029 | 540.0001<br>£1£ 1010 | 10.4700 | 102 6004 | 35.9244      | 200.0 |
|                          | 40 01 797              | 702.50075            | 00.7504    | 0146 472      | 2.4044    | 40.0000    | 1003.067   | 0.001942 | 240 QE #T   | 10.0002  | 70721.00 | £ 0000   | 7100 411 | 400 364              | 10.027  | 190 1707 | 22.0410      | 201.1 |
| 9                        | +0 21.702<br>50 21.299 | 7 763 0340           | 84 8917    | 8361.408      | 3 2194    | 49.002     | 1797 019   | 0.001012 | 331,2802    | 18.0072  | 79779.56 | 7.6188   | 7353,603 | 450 4931             | 20,7376 | 179.0906 | 31.9763      | 247.4 |
| 10                       | 30 20.815              | 5 733.6425           | 77.6114    | 7634.373      | 3.0194    | 39.8819    | 1696.676   | 0.001732 | 322.039     | 17.0031  | 79826.52 | 9.3183   | 7521.76  | 419.7444             | 21.4997 | 172.0751 | 30,7346      | 228.0 |
| 12                       | 20.380                 | 5 705.3837           | 70.885     | 6962.687      | 2.8611    | 37.6049    | 1600.912   | 0.001664 | 312 9786    | 16.045   | 79872.47 | 11.0705  | 7686.39  | 390 2022             | 22.065  | 165.1052 | 29.5151      | 218.6 |
| 13                       | 20 19.924              | 2 678.2685           | 64.6828    | 6343.402      | 2.7314    | 35.397     | 1509.458   | 0.001598 | 304.0681    | 15.13    | 79917.3  | 12.8606  | 7847.147 | 361.9395             | 22.4473 | 158.1961 | 28.3201      | 209.4 |
| 14                       | 40 19.508              | 7 652.3061           | 58.9756    | 5773.585      | 2.6222    | 33.2653    | 1422.192   | 0.001534 | 295.3041    | 14.2568  | 79960.92 | 14.6767  | 8003.752 | 335.0151             | 22.7097 | 151.3643 | 27.1526      | 200.5 |
| 15                       | 50 19.10               | 8 627.4978           | 63.7345    | 6250.358      | 2.6283    | 31.216     | 1339.035   | 0.001471 | 286.6922    | 13.4245  | 80003.27 | 16.5096  | 8155.968 | 309.4744             | 22.8679 | 144.6319 | 26.0156      | 191.1 |
| 16                       | 30 18.725              | 1 603.8497           | 48.9317    | 4770.934      | 2.4461    | 29.2541    | 1259.918   | 0.001411 | 278.2434    | 12.6326  | 80044.32 | 18.3518  | 8303.601 | 285.3479             | 22.9409 | 138.0199 | 24.9118      | 183.4 |
| 18                       | 18.386                 | 9 581.3637           | 44.64      | 4332.595      | 2.3729    | 27.3838    | 1184.767   | 0.001352 | 269.9667    | 11.8884  | 80064.01 | 20.197   | 8446.48  | 262.6586             | 22.9443 | 131.6485 | 23.8437      | 175.  |
| 19                       | 20 18.024              | 6 580.035            | 40.5331    | 3832.718      | 2.30/1    | 25.606     | 1113.507   | 0.001296 | 261.8491    | 11.1669  | 80122.32 | 22.0404  | 8584.472 | 241.401              | 22.8903 | 125.2362 | 22.8134      | 167.1 |
| - 20                     | 17.70                  | 539,8684             | 36.8854    | 3568731       | 2.24/1    | 23.929     | 1046.059   | 0.001241 | 253.9258    | 10.4915  | 80159.21 | 23.8/72  | 8/1/ 46  | 221.5/65             | 22.7899 | 119.1009 | 21.8228      | 160.  |
| 21                       | 30 17.33               | 2 200 0717           | 33.57.22   | 2620 002      | 2.102     | 22.3479    | 902.3401   | 0.001129 | 290.1351    | 9.0034   | 00134.00 | 25.7045  | 0045.300 | 105 1020             | 22,001  | 107 4327 | 10.0734      | 1/10  |
| 24                       | 10 16.83               | 7 496 2167           | 27,8553    | 2667.923      | 2 0938    | 19.4794    | 965 7419   | 0.001091 | 231 3449    | 8,6955   | 80261 18 | 29.3185  | 9065 723 | 120 4311             | 22 2822 | 101.9092 | 19 1019      | 139.  |
| 25                       | 20 16 587              | 470.9633             | 25.4077    | 2423.847      | 2.0498    | 18 187     | 812 623    | 0.001045 | 224 2414    | 8 1537   | 80292.23 | 31 1019  | 9198 13  | 156 0168             | 22.0614 | 96,6216  | 18 2806      | 1331  |
| 26                       | 40 16.363              | 455.9939             | 23,2049    | 2204.218      | 2.0086    | 16.9891    | 762.9662   | 0.001001 | 217.3634    | 7.6556   | 80321.8  | 32.867   | 9306.327 | 142.8395             | 21.8223 | 91.575   | 17.5028      | 128.  |
| 27                       | 50 16.138              | 2 442.4892           | 21.2247    | 2006.823      | 1.9698    | 15.8833    | 716.523    | 0.00096  | 210.7186    | 7.19     | 88349.87 | 34.6117  | 9407.29  | 130.8522             | 21.5699 | 86.7792  | 16.789       | 122.3 |
| 28                       | 30 15.935              | 2 429.9677           | 19.4522    | 1830.163      | 1.9337    | 14.8626    | 673.2045   | 0.00092  | 204.3123    | 6.7557   | 80376.49 | 36.3365  | 9504.141 | 119.9436             | 21.3046 | 82.2264  | 16.0771      | 117.0 |
| 30                       | 15.750                 | 2 418.4742           | 17.8647    | 1671.973      | 1.8996    | 13.9261    | 632.9188   | 0.000883 | 198.1528    | 6.3517   | 80401.62 | 38.0392  | 9595.844 | 110.0721             | 21.0314 | 77.929   | 15.4278      | 112.5 |
| 31                       | 20 15.580              | 2 407.9019           | 16.4457    | 1530.596      | 1.8676    | 13.069     | 595.5385   | 0.000848 | 192.2446    | 5.9767   | 80425.31 | 39.7192  | 9682.483 | 101.163              | 20.7525 | 73.8858  | 14.8198      | 108.5 |
| 32                       | 40 15.424              | 3 398 2083           | 15.1821    | 1404.725      | 1.8377    | 12.2848    | 560.9165   | 0.000815 | 186.5898    | 5.6293   | 80447.6  | 41.3771  | 9764.212 | 93.1313              | 20.4685 | 70.0883  | 14.2511      | 104   |
| 33                       | 50 15.282              | 1 369.3625           | 14.05.39   | 1292.353      | 1.8097    | 11.5/05    | 528.9451   | 0.000785 | 181.1956    | 5.3064   | 88468.49 | 43.0114  | 9841.049 | 85.9133              | 20.1829 | 65.5423  | 13.7213      | 100   |
| 34                       | 30 15.154<br>30 16.024 | 4 301.3032           | 13.0495    | 1192.339      | 1.7836    | 10.9206    | 499.47     | 0.000756 | 175.0605    | 5.0124   | 80488.03 | 44/0224  | 9913.187 | 79.4367              | 19.8966 | 80 1600  | 13.2283      | 97.1  |
| 30                       | 30 10.034              | • 5/3.5/0/           | 12.1000    | 1103.425      | 1.7004    | 10.3250    | 472.343    | 0.000725 | 171.1040    | 4.24     | 00000.25 | 40.2104  | 5500.757 | 73.0295              | 19.011  | 00.1552  | 12.7701      | - 33. |
|                          |                        |                      |            |               |           |            |            |          |             |          |          |          |          |                      |         |          |              |       |
|                          |                        |                      |            |               |           |            |            |          |             |          |          |          |          |                      |         |          |              |       |
|                          |                        |                      |            |               |           |            |            |          |             |          |          |          |          |                      |         |          |              |       |
|                          |                        |                      |            |               |           |            |            |          |             |          |          |          |          |                      |         |          |              |       |
|                          |                        |                      |            |               |           |            |            |          |             |          |          |          |          |                      |         |          |              |       |
|                          |                        |                      |            |               |           |            |            |          |             |          |          |          |          |                      |         |          |              |       |
|                          |                        |                      |            |               |           |            |            |          |             |          |          |          |          |                      |         |          |              |       |
|                          |                        |                      |            |               |           |            |            |          |             |          |          |          |          |                      |         |          |              |       |
|                          |                        |                      |            |               |           |            |            |          |             |          |          |          |          |                      |         |          |              |       |
|                          |                        |                      |            |               |           |            |            |          |             |          |          |          |          |                      |         |          |              |       |
|                          |                        |                      |            |               |           |            |            |          |             |          |          |          |          |                      |         |          |              |       |
|                          |                        |                      |            |               |           |            |            |          |             |          |          |          |          |                      |         |          |              |       |
|                          |                        |                      |            |               |           |            |            |          |             |          |          |          |          |                      |         |          |              |       |
|                          |                        |                      |            |               |           |            |            |          |             |          |          |          |          |                      |         |          |              |       |
|                          |                        |                      |            |               |           |            |            |          |             |          |          |          |          |                      |         |          |              |       |
|                          |                        |                      |            |               |           |            |            |          |             |          |          |          |          |                      |         |          |              |       |
|                          |                        |                      | /          |               | - /       |            |            | /        |             | (        |          |          | 1.00     |                      |         |          |              |       |
| <ul> <li>» »/</li> </ul> | reames ), Mid          | an_1 ( Cha           | t_1 ( Mode | s_2 / Chart   | _2 / Mode | (3 / Chart | C ≤ ∑ Mode | LA (GAP) | ( GAP_Chart | , GAP2 / | reTI/    |          | 1<       |                      |         |          |              |       |
| r                        |                        |                      |            |               |           |            |            |          |             |          |          |          |          |                      | Sum#228 | 204621.3 | N            | 1,01  |

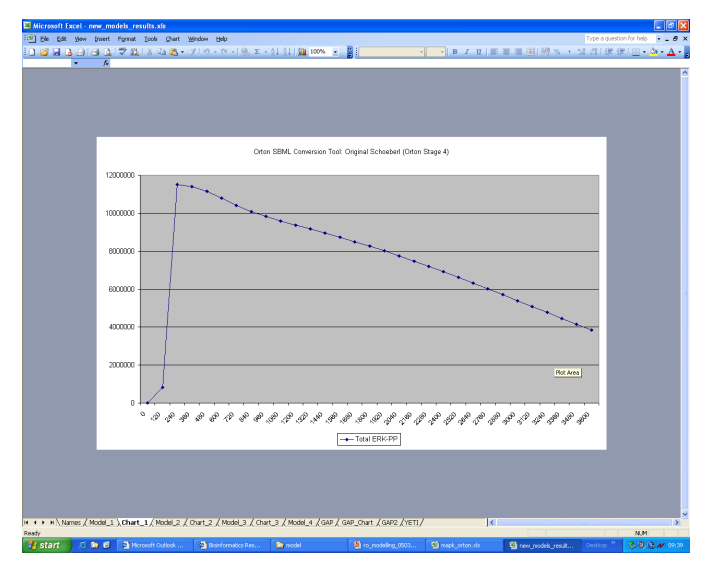

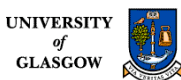

# How to model...5: Analysis

- After the model has been validated we can then analyse and interpret the results
  - What do the results imply or suggest?
  - What do they tell us that is new and that we did not know/understand before?
  - What predictions can we make?
- Sensitivity analysis can be used to identify the key steps and components in the pathway as well as monitoring how robust the system is:
  - Vary an initial concentration or rate by a small amount and see what affect it has on the system as a whole: small changes in a key value are likely to have a large affect
  - How robust is the system to changes?
- Knockout experiments are easy to do in a model: for example, simply set the initial concentration of the desired component to 0
  - Knockout experiments can be used to identify which components are essential and which are redundant
  - Can also knockout reactions (set rate to 0) to identify essential and redundant reactions in the system

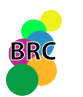

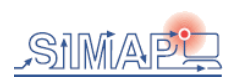

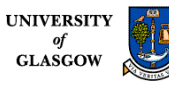

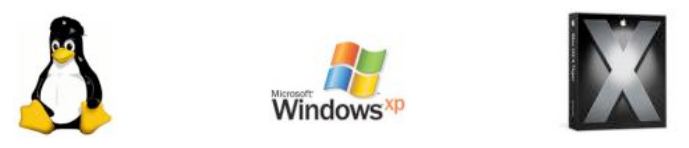

- SBML (Systems Biology Markup Language) enabled. The Design of BioNessie
- Intuitive easy-to-use interface for biochemists & modellers. Input biochemical equations.
- **File storage** in XML, SBML, text & graphics
- Platform Independent Java
- **Parallel processing** Efficient exploitation of available compute resources multiple core and multiple CPUs, as well as Grid computing (see below)
- Editor, simulator, and analyser
- Model version control
- Kinetic law library creation & management
- Fast efficient ODE solver (stiff & non-stiff)
- Parameter scanning
- Sensitivity analysis
- **Parameter estimation** using a genetic algorithm
- Advanced model checking (MC2 using PLTL)

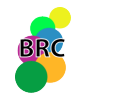

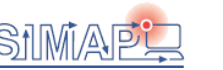

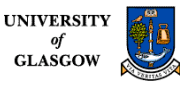

# Systems Biology Markup Language

- Machine-readable format for representing computational models in SB
  - Expressed in XML using an XML Schema
  - Intended for software tools—not for humans
- Tool-neutral exchange language for software applications in SB
   Simply an enabling technology
- Used quite widely in biological modelling
- It is supported by over 40 software systems including Gepasi
- Good documentation, user community and publicly available tools
   Systems Biology
   Markup Language
- www.sbml.org
- Also www.ebi.ac.uk/biomodels

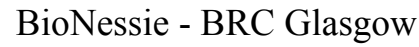

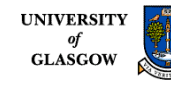

## SBML - XML Based Language

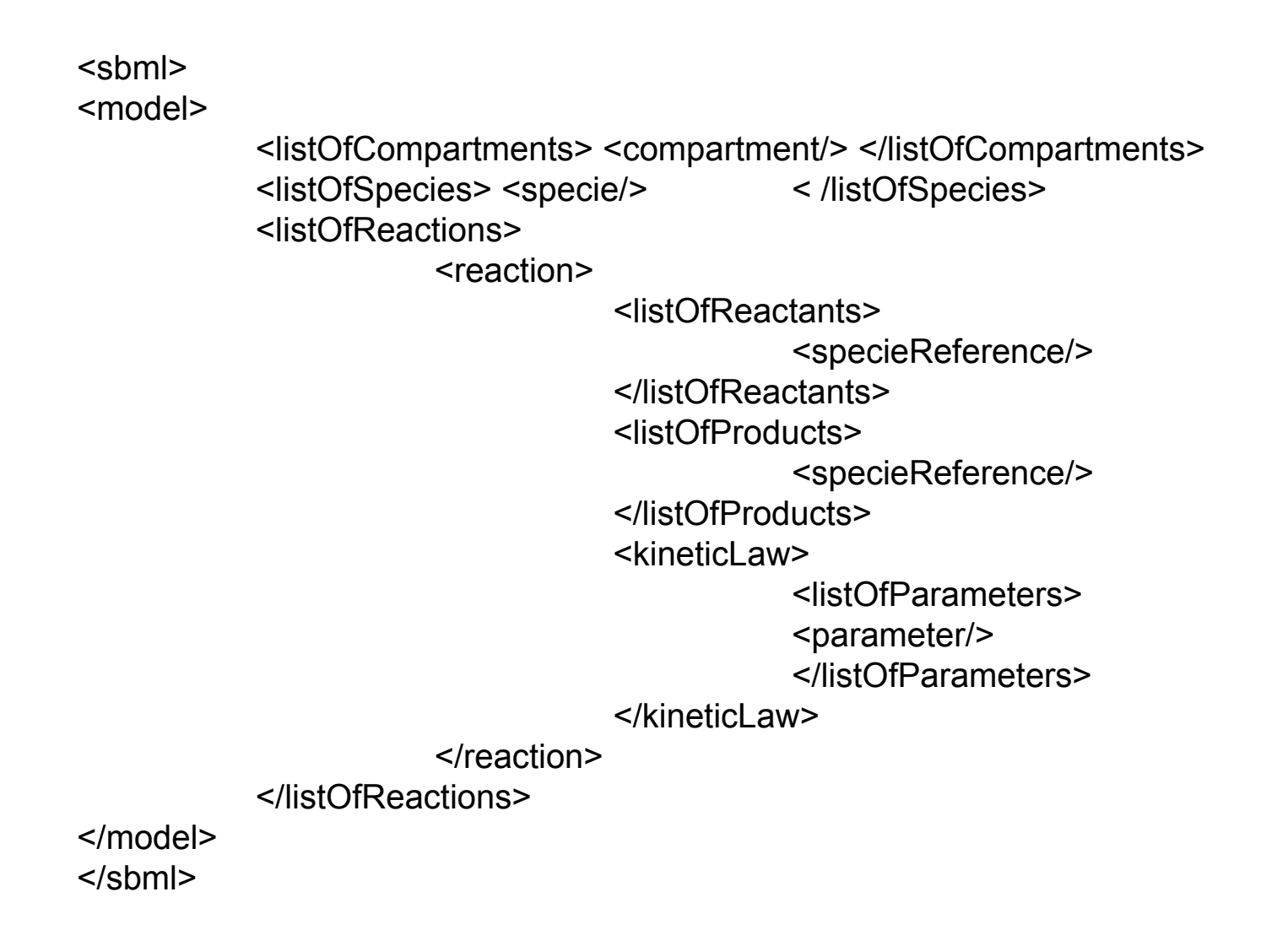

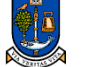

11

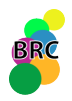

# •<sbml xmlns="http://www.sbml.org/sbml/level2" level2" level2" Reaction </pre>

- <model id="newModel">
- <compartment id="compartment" size="1"/>
- </listOfCompartments>
- <species id="A" compartment="compartment" initialConcentration="5"/>
- <species id="B" compartment="compartment" initialConcentration="1"/>
- </listOfSpecies>
- <parameter id="K1" value="1"/>
- </listOfParameters>
- <listOfReactions>
- <reaction id="Ak1B" reversible="false">
- <speciesReference species="A"/>
- </listOfReactants>
- <speciesReference species="B"/>
- </listOfProducts>
- <kineticLaw>
- <math xmlns="http://www.w3.org/1998/Math/MathML">
- <apply>
- <times/>
- <ci> K1 </ci>
- <ci> A </ci>
- </apply>
- </math>
- </kineticLaw>
- </reaction>
- </listOfReactions>
- </model>

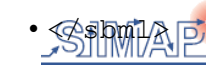

BioNessie - BRC Glasgow

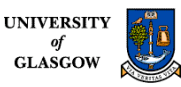

#### Creating a mass action based model by using BioNessie

| Int Test Dr ww Winds Hit           We Rept           Open Rout           Open Rout <tr< th=""><th><b>BioNessie 1.0G, Build 200601251500</b></th><th></th></tr<>                                                                                                    | <b>BioNessie 1.0G, Build 200601251500</b> |                                           |
|----------------------------------------------------------------------------------------------------|-------------------------------------------|-------------------------------------------|
| Norke Other   Norke Other     Norke Other     Donobail Other     Donobail Other <th>File Edit Tools CVS View Window He</th> <th>lp la la la la la la la la la la la la la</th>                                                                                                    | File Edit Tools CVS View Window He        | lp la la la la la la la la la la la la la |
| NoreFace. ColleGi     Destreaction: ColleGi     Destreaction: ColleGi     Destreaction: ColleGi     Settenpoint: ColleGi     Settenpoint: Col                                                                                                    | 陸 New Project Ctrl+Shift+N                | ini ini cela sector ini                   |
| C Ore Insert Reviet C Ore Structure C Ore Structure C Ore Str                                                                                                    | ⊵ New File Ctrl+N                         |                                           |
| One Network Mudic       Image: Control Control Contro Control Control Contron Control Control Control Contron Control                                                                                                    | Popen Project Ctrl+Shift+O                |                                           |
| Con StarWood T   Son Man StarWood T   Son Man StarWood T   To StarWood T   Son Man StarWood T   Process     Fore   Brace     Fore   Brace     Fore     Fore   Brace     Fore     Fore   Brace     Fore     Fore     Fore     Fore     Fore        Fore <th>Open Recent Project</th> <th></th>                                                                                                    | Open Recent Project                       |                                           |
| opention Output   seeming Output   opention Output   opention Output   seeming Output   seeming Output   proteeming Output                                                                                                    | Close "BioProiect"                        |                                           |
| Set Kan Drojek   Bochrojek   Sere   Sere   Per kel TITUL   Park Let TITUL   Ext                                                                                                    | Open File Ctrl+O                          |                                           |
| Barbad C Madera C<br>Barbad C Madera C<br>Barbad C<br>Barbad C<br>Barbad C<br>Barbad C<br>Barbad C<br>Bar | Set Main Project                          |                                           |
| Sore<br>Sore<br>Sore<br>Net.<br>Preto MM<br>Det<br>Det                                                                                                    | "BioProject" Properties                   |                                           |
| Parta FITM                                                                                                    | Couro                                     |                                           |
| Page Satus<br>Pire UNTRU<br>Ext                                                                                                    | Save All                                  |                                           |
| Port           Port           Port           Exit                                                                                                    | Lei Jake Mil                              |                                           |
|                                                                                                    | Page Setup                                |                                           |
|                                                                                                    | Princ                                     |                                           |
|                                                                                                    | Print to FITPL                            |                                           |
|                                                                                                    | Exit                                      |                                           |
|                                                                                                    |                                           |                                           |
|                                                                                                    |                                           |                                           |
|                                                                                                    |                                           |                                           |
|                                                                                                    |                                           |                                           |
|                                                                                                    |                                           |                                           |
|                                                                                                    |                                           |                                           |
|                                                                                                    |                                           |                                           |
|                                                                                                    |                                           |                                           |
|                                                                                                    |                                           |                                           |
|                                                                                                    |                                           |                                           |
|                                                                                                    |                                           |                                           |
|                                                                                                    |                                           |                                           |
|                                                                                                    |                                           |                                           |
|                                                                                                    |                                           |                                           |
|                                                                                                    |                                           |                                           |
|                                                                                                    |                                           |                                           |
|                                                                                                    |                                           |                                           |
|                                                                                                    |                                           |                                           |
|                                                                                                    |                                           |                                           |
|                                                                                                    |                                           |                                           |
|                                                                                                    |                                           |                                           |
|                                                                                                    |                                           |                                           |
|                                                                                                    |                                           |                                           |
|                                                                                                    |                                           |                                           |
|                                                                                                    | 1                                         |                                           |
|                                                                                                    |                                           |                                           |
|                                                                                                    | 1                                         |                                           |
|                                                                                                    |                                           |                                           |
|                                                                                                    |                                           |                                           |
|                                                                                                    |                                           |                                           |
|                                                                                                    | J                                         | J                                         |
|                                                                                                    |                                           |                                           |

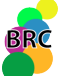

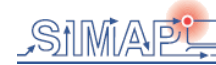

#### Creating a new BioProject

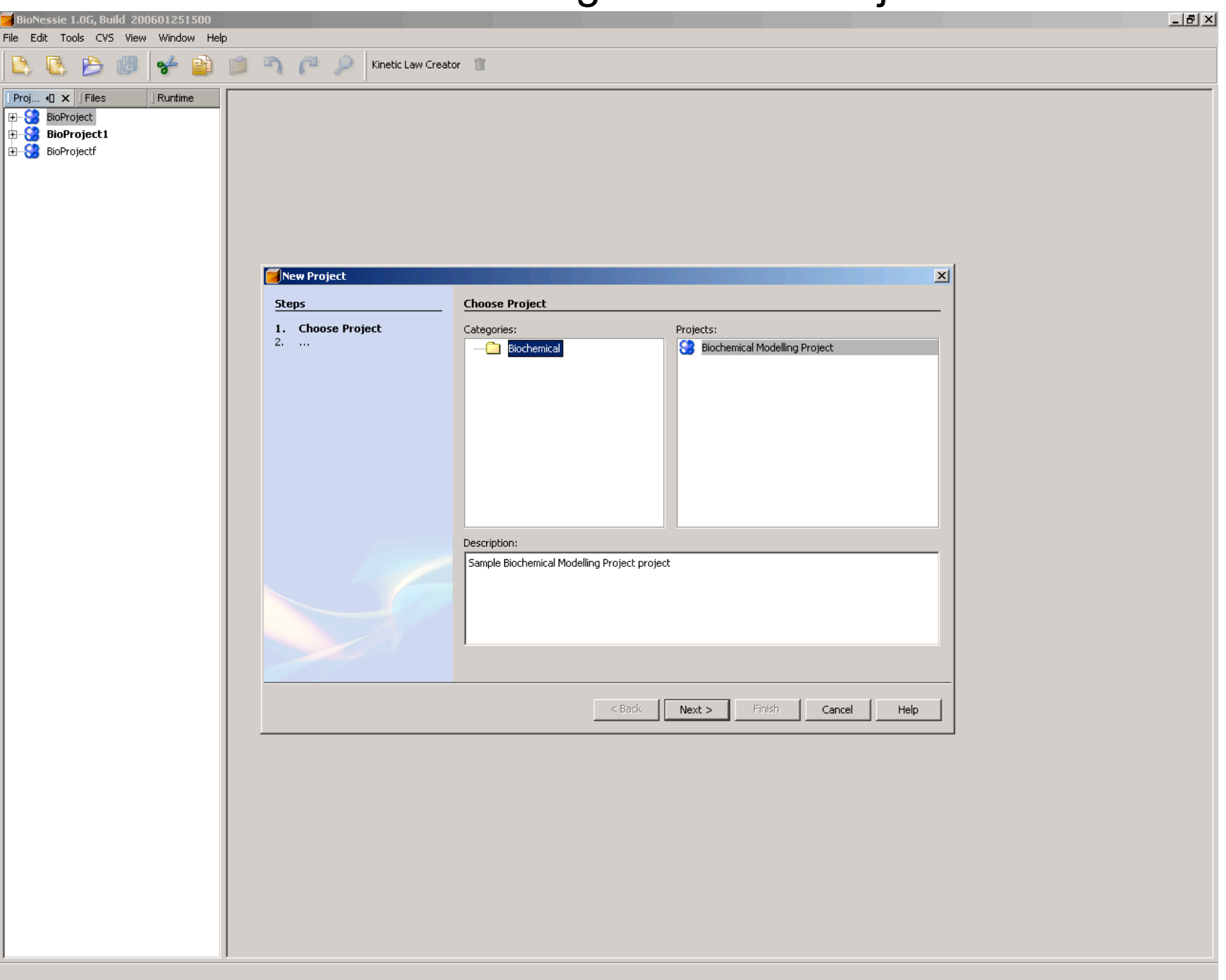

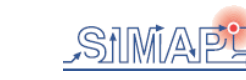

BRC

#### Giving a project name

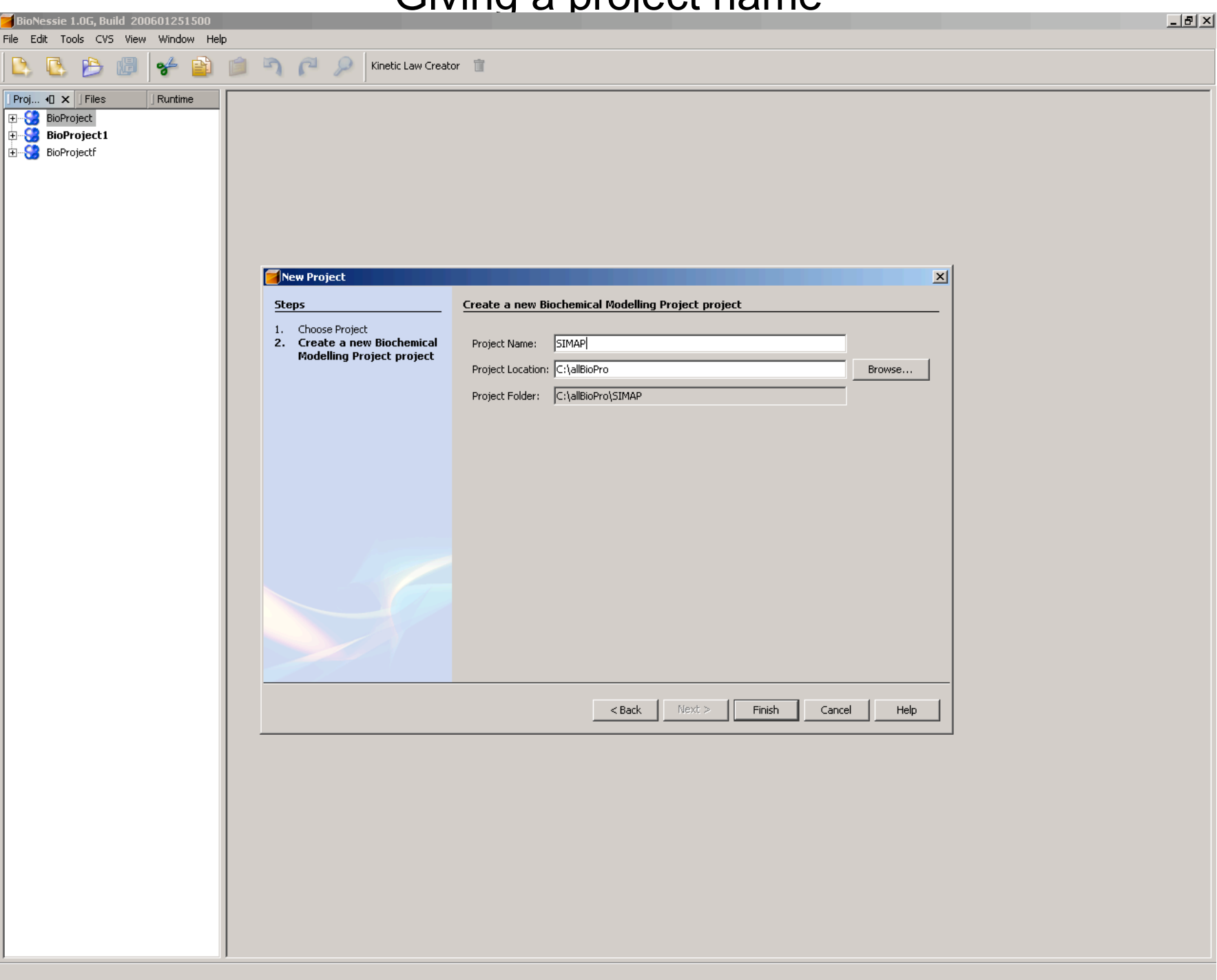

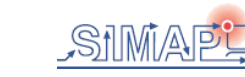

BRC

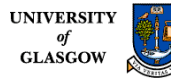

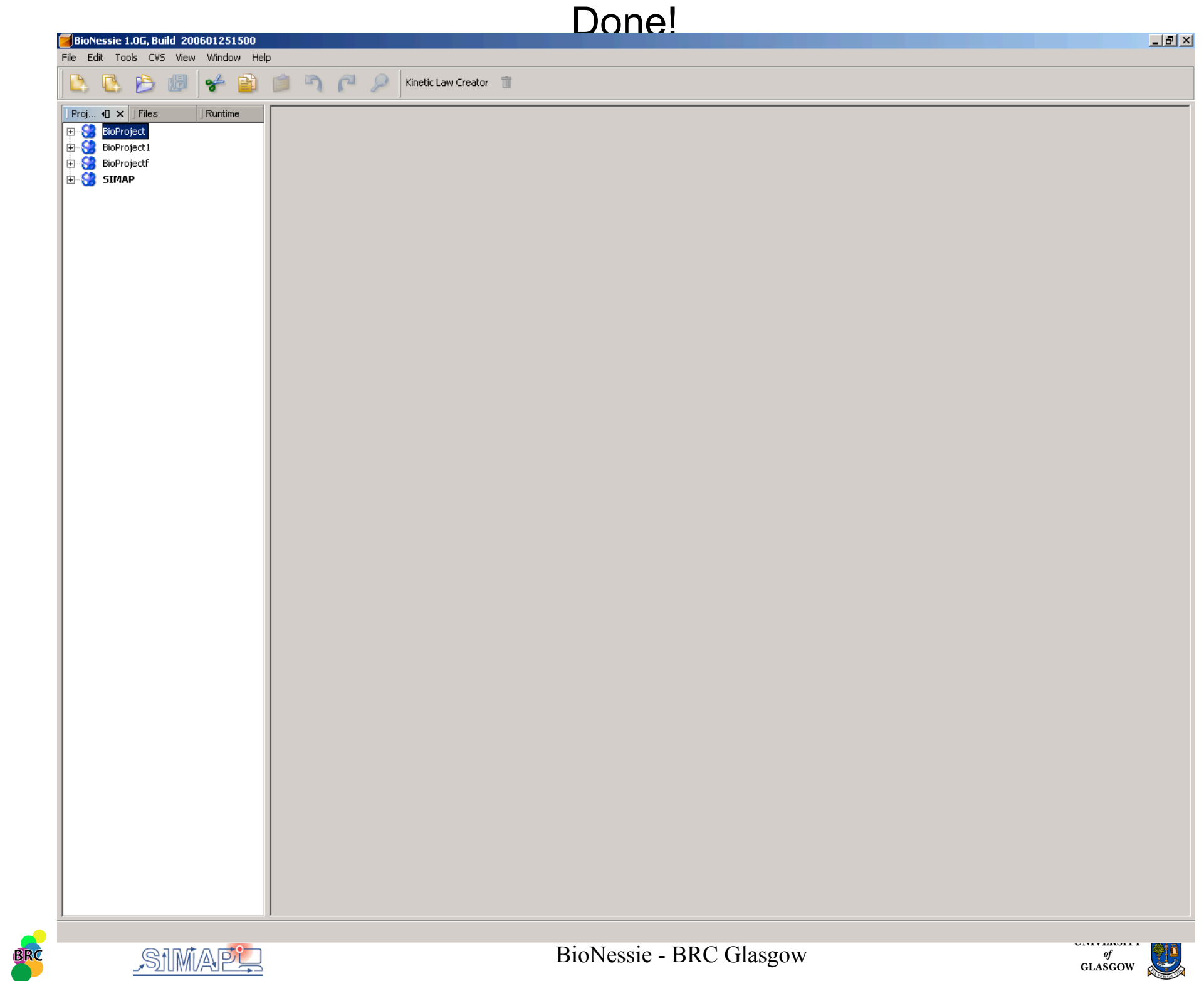

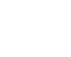

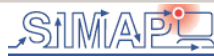

#### Creating a SBML file in the SIMAP project

\_ 8 × BioNessie 1.0G. Build 200601251500 File Edit Tools CVS View Window Help 🧚 📄 🍺 🖣 🌈 🔎 Kinetic Law Creator 📋 D, B ß Proj... I X Files Runtime New ⊵. File/Folder... • CVS SBMLTemplate... Find... Cut Сору Rename... Tools Properties

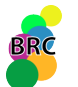

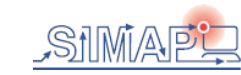

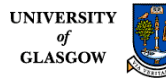

#### Giving a name to the new SBML file and click "Finish"

| BioNessie 1.0G, Build 200601251500                                                                                                    |                                                                 |                                             | _ <u>8 ×</u> |
|----------------------------------------------------------------------------------------------------|-----------------------------------------------------------------|---------------------------------------------|--------------|
|                                                                                                    | 🔄 🌈 🔎 Kinetic Law Create                                        | or 📋                                        |              |
| Proj 40 ×       Files       Runtime         Image: Silver Silver |                                                                 |                                             |              |
|                                                                                                    | New SBML Template                                               |                                             |              |
|                                                                                                    | <u>Steps</u>                                                    | Name and Location                           |              |
|                                                                                                    | <ol> <li>Choose File Type</li> <li>Name and Location</li> </ol> | File Name: SIMAP1                           |              |
|                                                                                                    |                                                                 | Project: SIMAP                              |              |
|                                                                                                    |                                                                 | Folder: Browse                              |              |
|                                                                                                    |                                                                 | Created File: C:\allBioPro\SIMAP\SIMAP1.xml |              |
|                                                                                                    |                                                                 | <back next=""> Finish Cancel Help</back>    |              |
|                                                                                                    |                                                                 |                                             |              |

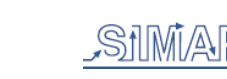

BRC

#### Done!

| PioNoscio 1 0C Ruild 200501251500    |                                    |                           | Bono.                            |                                                                |    |
|--------------------------------------|------------------------------------|---------------------------|----------------------------------|----------------------------------------------------------------|----|
| File Edit Tools CVS View Window Help | )                                  |                           |                                  | <u></u>                                                        | 12 |
| 🕒 🔁 🔌 🕼 🤟                            | 📁 🏹 🌈 🔎 Kinetic                    | Law Creator 📋             |                                  |                                                                |    |
| ] Proj ↓ ] X ] Files                 | C:\allBioPro\SIMAP\SIMAP1.xml ×    |                           |                                  |                                                                | •  |
| BioProject                           | Path:C:\allBioPro\SIMAP\SIMAP1_vm  | al                        |                                  | Model Name newModel Version Level2Ver1  Apply Simulate Save As | 1  |
| BioProjectf                          | Species Deverseburg Linkbo-Galilia |                           |                                  |                                                                | 1  |
| E-SIMAP                              |                                    | is   Reactions   Compartm | ents events kues FunctionDennuns |                                                                |    |
|                                      |                                    | Name:                     |                                  |                                                                |    |
|                                      |                                    | Initial Concentration:    |                                  |                                                                |    |
|                                      |                                    | Initial Amount:           |                                  |                                                                |    |
|                                      |                                    | Charge                    |                                  |                                                                |    |
|                                      |                                    | Owner compartment         |                                  | <b>*</b>                                                       |    |
|                                      |                                    | Constant                  | ,<br>BoundaryCondition           |                                                                |    |
|                                      |                                    | Note                      |                                  |                                                                |    |
|                                      |                                    |                           |                                  |                                                                |    |
|                                      |                                    |                           |                                  |                                                                |    |
|                                      |                                    |                           |                                  |                                                                |    |
|                                      |                                    | ,<br>Related Reactions    |                                  |                                                                |    |
|                                      |                                    |                           |                                  |                                                                |    |
|                                      |                                    |                           |                                  |                                                                |    |
|                                      |                                    |                           |                                  |                                                                |    |
|                                      |                                    | 1                         |                                  |                                                                |    |
|                                      |                                    |                           |                                  |                                                                |    |
|                                      |                                    |                           |                                  |                                                                |    |
|                                      |                                    |                           |                                  |                                                                |    |
|                                      |                                    |                           |                                  |                                                                |    |
|                                      |                                    |                           |                                  |                                                                |    |
|                                      |                                    |                           |                                  |                                                                |    |
|                                      |                                    |                           |                                  |                                                                |    |
|                                      |                                    |                           |                                  |                                                                |    |
|                                      |                                    |                           |                                  |                                                                |    |
|                                      |                                    |                           |                                  |                                                                |    |
|                                      |                                    |                           |                                  |                                                                |    |
|                                      |                                    |                           |                                  |                                                                |    |
|                                      |                                    |                           |                                  |                                                                |    |
|                                      |                                    |                           |                                  |                                                                |    |
|                                      |                                    |                           |                                  | New Species Delete Change Commit Add                           |    |

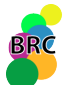

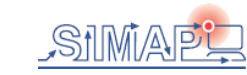

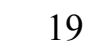

#### Creating a compartment

| BioNessie 1.0G, Build 200601251500                                      |                                        | <u>- 8 ×</u> |
|-------------------------------------------------------------------------|----------------------------------------|--------------|
|                                                                         | 📋 🛐 🌈 🔎 Kinetic Law Creator  👕         |              |
| ] Proj                                                                  | C:\allBioPro\SIMAP\SIMAP\SIMAP\XMI ×   |              |
| Proj Q   BioProject   BioProject   BioProject   BioProject   BioProject |                                        |              |
|                                                                         | New Compartment Delete Change Commit A | da           |
|                                                                         |                                        |              |

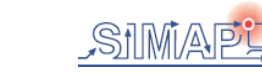

BRC

#### Created!

| PioNossia 1 05 Puild 200501251500   |                                                                                                    |                      | Croatoa                                   | •                   |                          |
|-------------------------------------|----------------------------------------------------------------------------------------------------|----------------------|-------------------------------------------|---------------------|--------------------------|
| File Edit Tools CV5 View Window Hel | lo                                                                                                    |                      |                                           |                     |                          |
| 🖎 🕓 🤌 🖉 👉 📦                         | []      []      []      []      []      []      []      []      []      []      []      []      []      []      []      []      []      []      []      []      []      []      []      []      []      []      []      []      []      []      []      []      []      []      []      []      []      []      []      []      []      []      []      []      []      []      []      []      []      []      []      []      []      []      []      []      []      []      []      []      []      []      []      []      []      []      []      []      []      []      []      []      []      []      []      []      []      []      []      []      []      []      []      []      []      []      []      []      []      []      []      []      []      []      []      []      []      []      []      []      []      []      []      []      []      []      []      []      []      []      []      []      []      []      []      []      []      []      []      []      []      []      []      []      []      []      []      []      []      []      []      []      []      []      []      []      []      []      []      []      []      []      []      []      []      []      []      []      []      []      []      []      []      []      []      []      []      []      []      []      []      []      []      []      []      []      []      []      []      []      []      []      []      []      []      []      []      []      []      []      []      []      []      []      []      []      []      []      []      []      []      []      []      []      []      []      []      []      []      []      []      []      []      []      []      []      []      []      []      []      []      []      []      []      []      []      []      []      []      []      []      []      []      []      []      []      []      []      []      []      []      []      []      []      []      []      []      []      []      []      []      []      []      []      []      []      []      []      []      []      []      []      []      []      [] | etic Law Creator 🏾 🃋 |                                           |                     |                          |
| ] Proj 4] ★ ] Files ] Runtime       | C:\allBioPro\SIMAP\SIMAP1.xml                                                                                                    | ()                   |                                           |                     |                          |
| BioProject                          |                                                                                                    |                      |                                           |                     | Analy I country I caused |
| BioProject1                         | Path:C:(alibioPro(SIMAP(SIMAP)                                                                                                    | .,xmi                | ,,,                                       |                     | Apply Simulace Save As   |
|                                     | Species Parameters UnitDefin                                                                                                    | itions Reactions Com | partments Events Rules FunctionDefinitins |                     | 1                        |
|                                     | Com1                                                                                                    | Name:                | Com1                                      |                     |                          |
|                                     |                                                                                                    | Size:                | 1.0                                       |                     |                          |
|                                     |                                                                                                    | Spatial Dimensions:  | 3                                         |                     |                          |
|                                     |                                                                                                    | Volume               | 1.0                                       |                     |                          |
|                                     |                                                                                                    | Note                 |                                           |                     |                          |
|                                     |                                                                                                    |                      |                                           |                     |                          |
|                                     |                                                                                                    |                      |                                           |                     |                          |
|                                     |                                                                                                    |                      |                                           |                     |                          |
|                                     |                                                                                                    |                      |                                           |                     |                          |
|                                     |                                                                                                    |                      |                                           |                     |                          |
|                                     |                                                                                                    | _                    |                                           | 1                   |                          |
|                                     |                                                                                                    |                      | Information X                             |                     |                          |
|                                     |                                                                                                    |                      | 1) The compartment has been added!        |                     |                          |
|                                     |                                                                                                    |                      | ~                                         |                     |                          |
|                                     |                                                                                                    |                      |                                           |                     |                          |
|                                     |                                                                                                    |                      |                                           |                     |                          |
|                                     |                                                                                                    |                      |                                           |                     |                          |
|                                     |                                                                                                    |                      |                                           |                     |                          |
|                                     |                                                                                                    |                      |                                           |                     |                          |
|                                     |                                                                                                    |                      |                                           |                     |                          |
|                                     |                                                                                                    |                      |                                           |                     |                          |
|                                     |                                                                                                    |                      |                                           |                     |                          |
|                                     |                                                                                                    |                      |                                           |                     |                          |
|                                     |                                                                                                    |                      |                                           |                     |                          |
|                                     |                                                                                                    |                      |                                           |                     |                          |
|                                     |                                                                                                    |                      |                                           |                     |                          |
|                                     |                                                                                                    |                      |                                           |                     |                          |
|                                     |                                                                                                    |                      |                                           |                     |                          |
|                                     |                                                                                                    |                      |                                           |                     |                          |
|                                     |                                                                                                    |                      |                                           |                     |                          |
|                                     |                                                                                                    |                      |                                           |                     |                          |
|                                     |                                                                                                    |                      |                                           | New Compartment Del | ete Change Commit Add    |
|                                     | ļ                                                                                                    |                      |                                           |                     |                          |

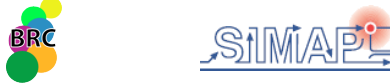

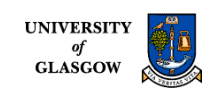

#### Creating a species

|                                             |                               | Orcalina a S                                                    |                                                                                                    |
|---------------------------------------------|-------------------------------|-----------------------------------------------------------------|----------------------------------------------------------------------------------------------------|
| BioNessie 1.0G, Build 200601251500          |                               |                                                                 |                                                                                                    |
|                                             | 📋 🖻 🌈 🔎 Kir                   | netic Law Creator 👔                                             |                                                                                                    |
| ] Proj ∢] X ] Files ] Runtime               | C:\allBioPro\SIMAP\SIMAP1.xml | ×                                                               | Image: A start and a start and a start a start a st |
| Hind Project     BioProject     BioProject1 | Path:C:\allBioPro\SIMAP\SIMAP |                                                                 | Model Name newModel Version Level2Ver1  Apply Simulate Save As                                                                                                    |
| BioProjectf     SIMAP                       | Species Parameters UnitDefin  | initions Reactions Compartments Events Rules FunctionDefinitins |                                                                                                    |
|                                             |                               | Name: A                                                         |                                                                                                    |
|                                             |                               | Initial Concentration: 5                                        |                                                                                                    |
|                                             |                               | Initial Amount: 0.0                                             |                                                                                                    |
|                                             |                               |                                                                 |                                                                                                    |
|                                             |                               | Owner compartment Com1                                          |                                                                                                    |
|                                             |                               | Note                                                            |                                                                                                    |
|                                             |                               |                                                                 |                                                                                                    |
|                                             |                               |                                                                 |                                                                                                    |
|                                             |                               | Related Reactions                                               |                                                                                                    |
|                                             |                               |                                                                 |                                                                                                    |
|                                             |                               |                                                                 |                                                                                                    |
|                                             |                               |                                                                 |                                                                                                    |
|                                             |                               |                                                                 |                                                                                                    |
|                                             |                               |                                                                 |                                                                                                    |
|                                             |                               |                                                                 |                                                                                                    |
|                                             |                               |                                                                 |                                                                                                    |
|                                             |                               |                                                                 |                                                                                                    |
|                                             |                               |                                                                 |                                                                                                    |
|                                             |                               |                                                                 |                                                                                                    |
|                                             |                               |                                                                 |                                                                                                    |
|                                             |                               |                                                                 |                                                                                                    |
|                                             |                               |                                                                 |                                                                                                    |
|                                             |                               |                                                                 |                                                                                                    |
|                                             |                               |                                                                 |                                                                                                    |
|                                             |                               |                                                                 | New Species Delete Change Commit Add                                                                                                    |

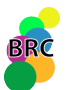

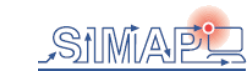

#### Created

|                                     |                                  | 0100                                             |                                          |                         |
|-------------------------------------|----------------------------------|--------------------------------------------------|------------------------------------------|-------------------------|
| BioNessie 1.0G, Build 200601251500  |                                  |                                                  |                                          | X                       |
| File Edit Tools CV5 View Window Hel | p                                |                                                  |                                          |                         |
|                                     |                                  | ic Law Creator 📲                                 |                                          |                         |
| J Proj •□ × J Files J Runtime       | C:\allBioPro\SIMAP\SIMAP1.xml ×  |                                                  |                                          |                         |
| BioProject     BioProject           | Path:C:\allBioPro\SIMAP\SIMAP1.: | sml                                              | Model Name newModel Version Level2Ver1 - | Apply Simulate Save As  |
| BioProjectf                         | Species Daramators UnitDefiniti  | and Reactions Compartments Events Rules Errotion | Definition                               |                         |
| ÈSIMAP                              |                                  |                                                  |                                          |                         |
|                                     | A                                | Name: A                                          |                                          |                         |
|                                     |                                  | Initial Concentration: 5                         |                                          |                         |
|                                     |                                  | Initial Amount: 0.0                              |                                          |                         |
|                                     |                                  | Charge 0                                         |                                          |                         |
|                                     |                                  | Owner compartment                                |                                          | <b></b>                 |
|                                     |                                  | Constant Dependence                              |                                          | _                       |
|                                     |                                  | Noto                                             |                                          |                         |
|                                     |                                  | Note                                             |                                          |                         |
|                                     |                                  |                                                  |                                          |                         |
|                                     |                                  |                                                  |                                          |                         |
|                                     |                                  | Related Reacti                                   | ×                                        |                         |
|                                     |                                  | The species has been added                       |                                          |                         |
|                                     |                                  |                                                  |                                          |                         |
|                                     |                                  |                                                  |                                          |                         |
|                                     |                                  |                                                  |                                          |                         |
|                                     |                                  |                                                  |                                          |                         |
|                                     |                                  |                                                  |                                          |                         |
|                                     |                                  |                                                  |                                          |                         |
|                                     |                                  |                                                  |                                          |                         |
|                                     |                                  |                                                  |                                          |                         |
|                                     |                                  |                                                  |                                          |                         |
|                                     |                                  |                                                  |                                          |                         |
|                                     |                                  |                                                  |                                          |                         |
|                                     |                                  |                                                  |                                          |                         |
|                                     |                                  |                                                  |                                          |                         |
|                                     |                                  |                                                  |                                          |                         |
|                                     |                                  |                                                  |                                          |                         |
|                                     |                                  |                                                  |                                          |                         |
|                                     |                                  |                                                  |                                          |                         |
|                                     |                                  |                                                  | New Species D                            | elete Change Commit Add |
|                                     |                                  |                                                  |                                          |                         |

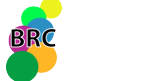

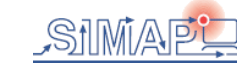

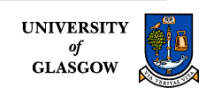

#### Creating other species

| BioNessie 1.0G, Build 200601251500                                                                                                    |                                                                                                    |                    |                         |                         |               | _ 8 ×   |
|----------------------------------------------------------------------------------------------------|----------------------------------------------------------------------------------------------------|--------------------|-------------------------|-------------------------|---------------|---------|
| File Edit Tools CVS View Window Help                                                                                                    |                                                                                                    |                    |                         |                         |               |         |
| 🕰 🗳 💆 🖉   🌮 🖬 🛙                                                                                                    | Kir                                                                                                    | etic Law Creator 📲 |                         |                         |               |         |
| ] Proj •[] × ] Files ] Runtime C                                                                                                    | :\allBioPro\SIMAP\SIMAP1.xml                                                                                     | <]                 |                         |                         |               |         |
| Proj Image: Constraint of the second second secon | Kir<br>C: VallBioPro/SIMAP/SIMAP1.xml<br>Path:C:\allBioPro/SIMAP/SIMAP<br>Species Parameters UnitDefir<br>A<br>B | etic Law Creator   | Model Name newModel Ver | sion Level2Ver1 T Apply | Simulate      | Save As |
|                                                                                                    |                                                                                                    |                    |                         | New Species Delete      | Change Commit | Add     |

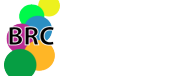

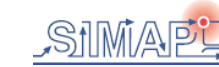

#### Creating two parameters: K1 and K2

| BioNessie 1.0G, Build 200601251500                                   |                                                                                                    | _ 8 ×     |
|----------------------------------------------------------------------|----------------------------------------------------------------------------------------------------|-----------|
|                                                                      | Trep 💫 🚰 🔎 Kinetic Law Creator 👕                                                                                                    |           |
| ∫Proj 4 X JFiles JRuntime                                            | C:VallBioPro/SIMAP/SIMAP1.xml ×                                                                                                    |           |
| BioProject     BioProject1     BioProjectf     BioProjectf     SIMAP | Path:C:\allBioPro\SIMAP\SIMAP\SIMAP\SIMAP\SIMAP\SIMAP1.xml       Model Name newModel       Version       Level2Ver1 < Apply       Simulation         Species       Parameters       UnitDefinitions       Reactions       Compartments       Events       Rules       FunctionDefinitions                                                                                                    | e Save As |
|                                                                      | K1       Name:       K1         Value:       I         IF Constant:       Note         Image: Status in the state of the state of the | mmit Add  |

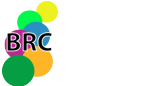

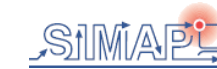

#### Created

| BIONESSIE 1.0G, Build 200601251500 |                                                                                              |             |
|------------------------------------|----------------------------------------------------------------------------------------------|-------------|
|                                    | i Dip 🥱 🌈 🔎 Kinetic Law Creator 👕                                                            |             |
| Proj I X Files Runtime             |                                                                                              |             |
| E SioProject                       |                                                                                              |             |
| BioProject1                        | Path:C:\allBioPro\SIMAP\SIMAP\SIMAP1.xml Model Name newModel Version Level2Ver1 Apply Simula | ate Save As |
|                                    | Species Parameters UnitDefinitions Reactions Compartments Events Rules FunctionDefinitins    |             |
|                                    | K1 Name: K2                                                                                  |             |
|                                    | K2 Value: 0.5                                                                                |             |
|                                    | Constant                                                                                     |             |
|                                    | Note                                                                                         |             |
|                                    |                                                                                              |             |
|                                    |                                                                                              |             |
|                                    |                                                                                              |             |
|                                    |                                                                                              |             |
|                                    |                                                                                              |             |
|                                    |                                                                                              |             |
|                                    |                                                                                              |             |
|                                    |                                                                                              |             |
|                                    | The parameter has been added!                                                                |             |
|                                    |                                                                                              |             |
|                                    |                                                                                              |             |
|                                    |                                                                                              |             |
|                                    |                                                                                              |             |
|                                    |                                                                                              |             |
|                                    |                                                                                              |             |
|                                    |                                                                                              |             |
|                                    |                                                                                              |             |
|                                    |                                                                                              |             |
|                                    |                                                                                              |             |
|                                    |                                                                                              |             |
|                                    |                                                                                              |             |
|                                    |                                                                                              |             |
|                                    |                                                                                              |             |
|                                    |                                                                                              |             |
|                                    |                                                                                              |             |
|                                    |                                                                                              |             |
|                                    | Edit Local Parameters New Parameter Delete Change C                                          | Commit Add  |
|                                    |                                                                                              |             |

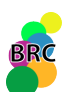

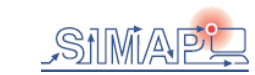

#### Creating a reaction A=B with K1 and K2

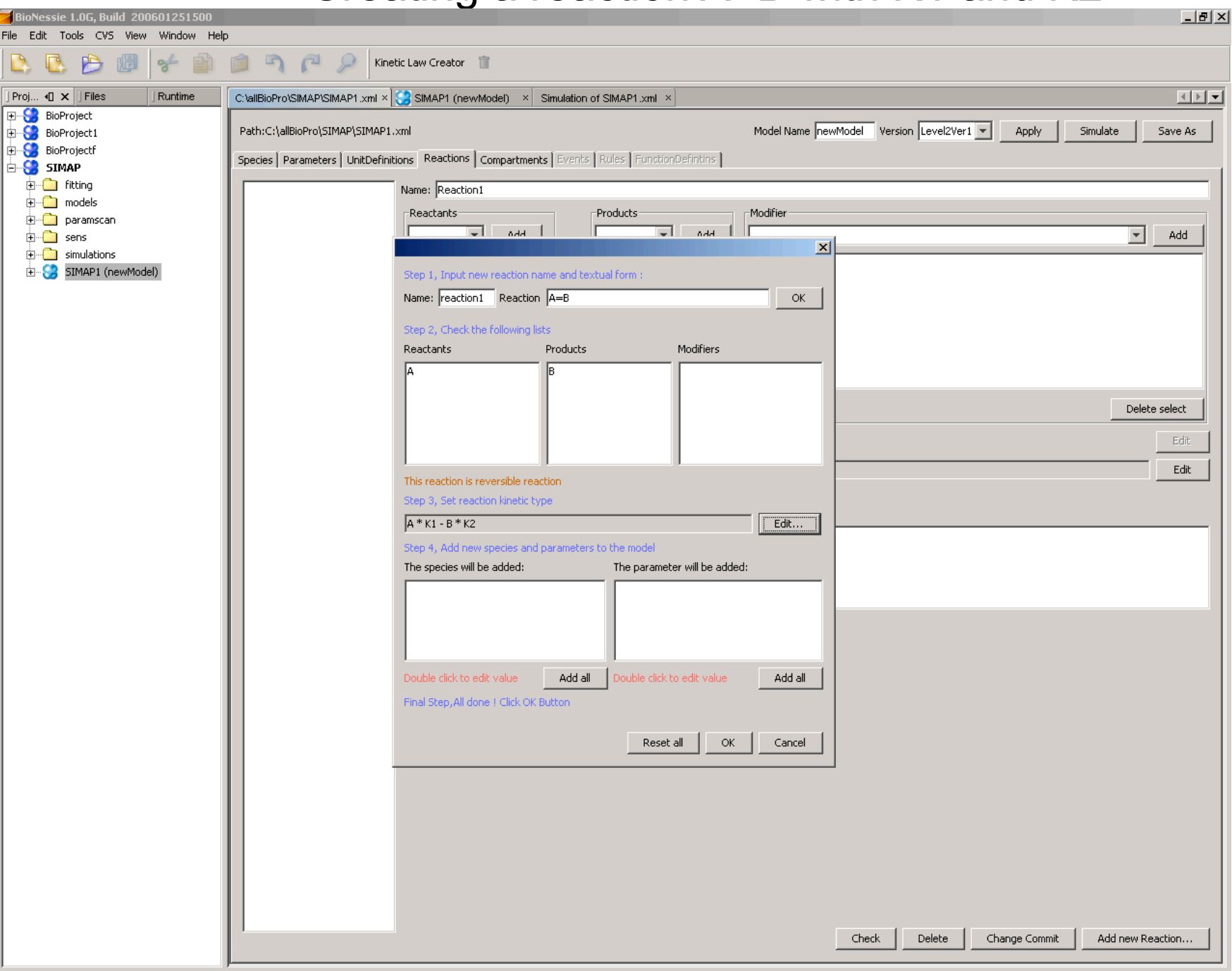

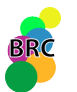

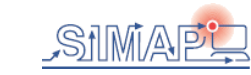

#### Created \_ 8 × File Edit Tools CVS View Window Help 562 **D**, 💽 🔁 Ê Kinetic Law Creator 🏻 📋 of 4 F 🖛 Proj... 🛯 🗙 🛛 Files Runtime C:\allBioPro\SIMAP\SIMAP1.xml × Simulation of SIMAP1.xml × 🕀 😪 BioProject Model Name newModel Version Level2Ver1 -🕀 😴 BioProject1 Path:C:\allBioPro\SIMAP\SIMAP1.xml Apply Simulate Save As 🗄 😴 BioProjectf Species Parameters UnitDefinitions Reactions Compartments Events Rules FunctionDefinitins 🗄 😌 SIMAP 🗄 🧰 fitting Name: Reaction1 reaction1 🗄 🗋 models Modifier Reactants -Products 🗄 🗋 paramscan ---🗄 🗋 sens Add Add Add 🗄 🗋 simulations 🕀 😴 SIMAP1 (newModel) >>> Delete select Delete select Delete select Edit Reaction: A = B**Information** × Edit Kinetic Law Formu The reaction has been added. Fast reaction Note OK Check Delete Change Commit Add new Reaction...

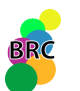

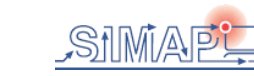

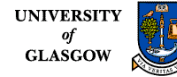

#### Simulation

| X Files                    | C:vallBioPro/SIMAP/SIMAP1.xml × C SIMAP1 (newModel) × Simulation of SIMAP1.xml × | •             |
|----------------------------|----------------------------------------------------------------------------------|---------------|
| BioProject                 |                                                                                  |               |
| BioProjecti<br>BioProjectf | File path : C:\allBioPro\SIMAP\SIMAP1.xml                                        | Detail        |
| 5IMAP                      | Chatt   Data output                                                              |               |
| models                     | 5.25                                                                             | View          |
| ) paramscan                | 5.00                                                                             | ⊠ A           |
| simulations                | 4.75 -                                                                           | . IV B        |
| SIMAP1 (newModel)          | 4.50 -                                                                           |               |
|                            | 4.25                                                                             |               |
|                            | 4.00                                                                             |               |
|                            | 375                                                                              |               |
|                            | 3.50                                                                             |               |
|                            | 2.75                                                                             |               |
|                            | 3.23                                                                             |               |
|                            | 3.00                                                                             |               |
|                            | 2.75                                                                             |               |
|                            | 2.50 -                                                                           | -             |
|                            | 2.25                                                                             |               |
|                            | 2.00                                                                             | -             |
|                            | 1.75 -                                                                           |               |
|                            | 1.50 -                                                                           |               |
|                            | 1.25 -                                                                           |               |
|                            | 1.00 -                                                                           | .             |
|                            | 0.75                                                                             |               |
|                            | 0.50                                                                             |               |
|                            | 0.25                                                                             |               |
|                            | 0.00                                                                             |               |
|                            |                                                                                  | .5            |
|                            |                                                                                  | Select None   |
|                            | - Simulate                                                                       | 🛛 😂 Simulate: |
|                            | Total time: 60                                                                   | 🍠 Save Res    |
|                            | Steps: 120                                                                       | Auto save     |
|                            | Step time :  0.5 (5)                                                             | Exit Sim      |

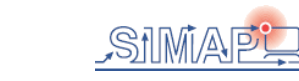

BRC

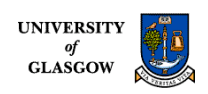

#### Add another reaction A+B -> C with K1

| BioNessie 1.0G, Build 200601251500 |                                                                                                    |
|------------------------------------|----------------------------------------------------------------------------------------------------|
|                                    | 19 🔊 🗇 🖉 Kinetic Law Creator 🗊                                                                          |
|                                    |                                                                                                    |
| Proj •[] × Files Runtime           | C:tallBioPro/SIMAPI.xml × Simulation of SIMAPI.xml ×                                                    |
| BioProject                         | Path:C:\allBioPro\SIMAP\SIMAP\SIMAP1.xml Model Name newModel Version Level2Ver1  Apply Simulate Save As |
| BioProjectf                        | Species Parameters UnitDefinitions Reactions Compartments Events Rules FunctionDefinitins               |
| Emilia SIMAP                       | Peartien1 Name: Peartien1                                                                               |
|                                    | Reactants     Products     Modifier                                                                     |
| ⊞ paramscan                        | Add                                                                                                    |
| imulations                         |                                                                                                    |
| E SIMAP1 (newModel)                | Step 1, Input new reaction name and textual form :                                                      |
|                                    | Name: Reaction2 Reaction A+B->C OK                                                                      |
|                                    | Step 2, Check the following lists                                                                       |
|                                    | Reactants Products Modifiers                                                                            |
|                                    |                                                                                                    |
|                                    | Delete select                                                                                           |
|                                    | Edit                                                                                                    |
|                                    |                                                                                                    |
|                                    | This reaction is irreversible reaction                                                                  |
|                                    | Step 3, Set reaction kinetic type                                                                       |
|                                    |                                                                                                    |
|                                    | The species will be added: The parameters will be added:                                                |
|                                    |                                                                                                    |
|                                    |                                                                                                    |
|                                    |                                                                                                    |
|                                    |                                                                                                    |
|                                    | Double click to edit value     Add all     Double click to edit value     Add all                       |
|                                    | Final Step,All done ! Click OK Button                                                                   |
|                                    | Reset all OK Cancel                                                                                     |
|                                    |                                                                                                    |
|                                    |                                                                                                    |
|                                    |                                                                                                    |
|                                    |                                                                                                    |
|                                    |                                                                                                    |
|                                    |                                                                                                    |
|                                    |                                                                                                    |
|                                    | Check Delete Change Commit Add new Reaction                                                             |
|                                    |                                                                                                    |

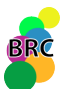

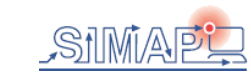

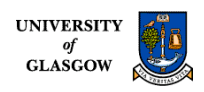

#### Simulation

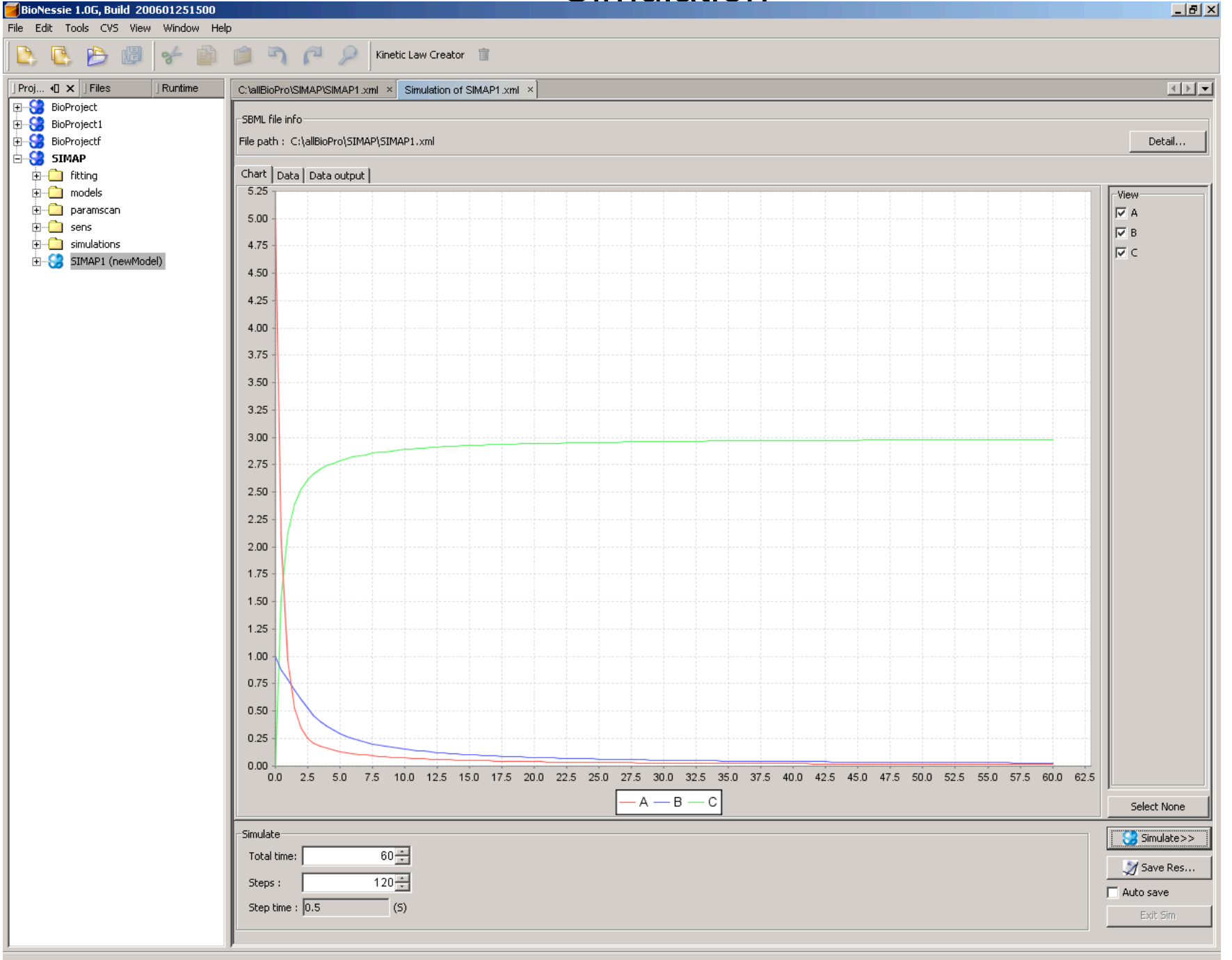

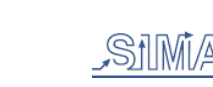

BRC

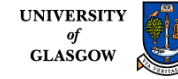

#### **Textual SBML source editor**

| <pre>% Id Ve Norge Sure but in C0 Ds When Vet % Id Vet Norge Sure but in C0 Ds When Vet % Id Vet Norge Sure but in C0 Ds When Vet % Id Vet Norge Sure but in C0 Ds When Vet % Id Vet Norge Sure but in C0 Ds When Vet Vet Norge Sure Sure Sure Sure Sure Sure Sure Sur</pre>                                                                                                    | Biochemical Project 200601251500            |                                                                                                    | _ 8 ×        |
|----------------------------------------------------------------------------------------------------|---------------------------------------------|----------------------------------------------------------------------------------------------------|--------------|
| Image: Construction     Image: Construction     Image: Construct                                                                                                    | -<br>ile Edit View Navigate Source Build Ru | un CV5 Tools Window Help                                                                                                    |              |
| Them. Old Note       Mod (2005)         Software       Mod (2005)         Software                                                                                                    | 🕒 🖪 🔌 🕼 😽 🛍 🛛                               | Final Structure Creator                                                                                                    |              |
| Image: Section of the section of the section of th                                                                                                    | Proj •[] × Files Runtime                    | ml 🔀 RKIPpathway (In this pathway, eleven different kinds of molecules are participated and there are eleven operations altogether.) ×                                                                                                    | <b>▲ ▶ ▼</b> |
| <pre>Note</pre>                                                                                                    | 🖃 🚼 BioProjectfitting                       |                                                                                                    |              |
| <pre>in cash<br/>in cash Westerwork to the gatework<br/>in cash is in the cash in the cash is a cash in the cash is a cash is a cash is a cash</pre>                                                                                                    | 🗄 🖳 🛅 fitting                               |                                                                                                    |              |
| <pre>d definition definition<br/>definition definition<br/>definition definition<br/>definition<br/>defi</pre>                                                                                                    | 🖃 🔄 models                                  |                                                                                                    | <u> </u>     |
| <pre>pressure<br/>cont think "note" in this partney, even different this of balances are participated and there are sized operations<br/>cont think "note" sole"-5" multipler="" offset="0"/&gt;<br/>cont think "note" sole"-5" multipler="" offset="0"/&gt;<br/>cont think "note" sole"-5" multipler="" offset="0"/&gt;<br/>cont think "note" sole"-5" multipler="" offset="0"/&gt;<br/>cont think "note" sole"-5" multipler="" offset="0"/&gt;<br/>cont think "note" sole"-5" multipler="" offset="0"/&gt;<br/>cont think "note" sole"-5" multipler="" offset="0"/&gt;<br/>cont think "note" sole"-5" multipler="" offset="0"/&gt;<br/>cont think "note" sole"-5" multipler="" offset="0"/&gt;<br/>cont think "note" sole"-5" multipler="" offset="0"/&gt;<br/>cont think "note" sole"-5" multipler="" offset="0"/&gt;<br/>cont think "note" sole"-5" multipler="" offset="0"/&gt;<br/>cont think "note" sole"-5" multipler="" offset="0"/&gt;<br/>cont think "note" sole"-5" multipler="" offset="0"/&gt;<br/>cont think" "note" sole"-5" multipler="" offset="0"/&gt;<br/>cont think"" content=" compatient" initialComentation="2.5"/&gt;<br/>content= id="Sol" compatient" Compatient" initialComentation="2.5"/&gt;<br/>compatient id="Sol" compatient" Compatient" initialComentation="2.5"/&gt;<br/>compatient id="Sol" compatient" Compatient" initialComentation="2.5"/&gt;<br/>compatient id="Sol" compatient" Compatient" initialComentation="2.5"/&gt;<br/>compatient id="Sol" compatient" Compatient" initialComentation="2.5"/&gt;<br/>compatient id="Sol" compatient" Compatient" initialComentation="2.5"/&gt;<br/>compatient id="Sol" compatient" Compatient" initialComentation="2.5"/&gt;<br/>compatient id="Sol" compatient" Compatient" initialComentation="2.5"/&gt;<br/>compatient id="Sol" compatient" Compatient" initialComentation="2.5"/&gt;<br/>compatient id="Sol" compatient" compatient" initialComentation="0"/&gt;<br/>compatient id="Sol" compatient" compatient" initialComentation="0"/&gt;<br/>compatient id="Sol" compatient" compatient" initialComentation="0"/&gt;<br/>compatient id="Sol" compatient" initialComentation="0"/&gt;<br/>compatient id="Sol" compatient" initialComentation="0"/&gt;<br/>compatient id="Sol" compatient" initialComentation="0"/&gt;<br/>compatient id="Sol" compatient" initialComen</pre>                                                                                                    | 🕂 🤗 RKIPpathway (In this pathway, )         | <pre><sbml level="2" version="1" xmins="http://www.sbml.org/sbml/level2"></sbml></pre>                                                                                                    |              |
| <pre>clistControl = clistControl = c</pre>                                                                                                    |                                             | Candel id="newNodel" name="In this pathway, eleven different kinds of molecules are participated and there are eleven operations and the second second se                                                                                                    | altog        |
| <pre>classifier classifier account of the account of the account o</pre>                                                                                                    |                                             | <pre><li><li><li>stutuintDetinitions&gt;</li></li></li></pre>                                                                                                    |              |
| <pre>b clisted clister clister</pre>                                                                                                    |                                             | <pre>vultueIInition id="amount"&gt;</pre>                                                                                                    |              |
| <pre>(Introduction) (Introduction) (</pre>                                                                                                    |                                             |                                                                                                    |              |
| <pre>     ()))     ())     ())     ())     ())     ())     ())     ())     ())     ())     ())     ())     ())     ())     ())     ())     ())     ())     ())     ())     ())     ())     ())     ())     ())     ())     ())     ())     ())     ())     ())     ())     ())     ())     ())     ())     ())     ())     ())     ())     ())     ())     ())     ())     ())     ())     ())     ())     ())     ())     ())     ())     ())     ())     ())     ())     ())     ())     ())     ())     ())     ())     ())     ())     ())     ())     ())     ())     ())     ())     ())     ())     ())     ())     ())     ())     ())     ())     ())     ())     ())     ())     ())     ())     ())     ())     ())     ())     ())     ())     ())     ())     ())     ())     ())     ())     ())     ())     ())     ())     ())     ())     ())     ())     ())     ())     ())     ())     ())     ())     ())     ())     ())     ())     ())     ())     ())     ())     ())     ())     ())     ())     ())     ())     ())     ())     ())     ())     ())     ())     ())     ())     ())     ())     ())     ())     ())     ())     ())     ())     ())     ())     ())     ())     ())     ())     ())     ())     ())     ())     ())     ())     ())     ())     ())     ())     ())     ())     ())     ())     ())     ())     ())     ())     ())     ())     ())     ())     ())     ())     ())     ())     ())     ())     ())     ())     ())     ())     ())     ())     ())     ())     ())     ())     ())     ())     ())     ())     ())     ())     ())     ())     ())     ())     ())     ())     ())     ())     ())     ())     ())     ())     ())     ())     ())     ())     ())     ())     ())     ())     ())     ())     ())     ())     ())     ())     ())     ())     ())     ())     ())     ())     ())     ())     ())     ())     ())     ())     ())     ())     ())     ())     ())     ())     ())     ())     ())     ())     ())     ())     ())     ())     ())     ())     ())     ())     ())     ())     ())     ())     ())     ())     ())     ())     ())</pre>                                                                                                    |                                             | <pre><unit kind="mole" multiplier="1" offset="0" scale="-3"></unit> </pre>                                                                                                    |              |
| <pre>charteriantos<br/>charteriantos<br/>charteriant</pre>                                                                                                    |                                             |                                                                                                    |              |
| <pre>Classify in the construction ''''''''''''''''''''''''''''''''''''</pre>                                                                                                    |                                             | (with the finition it "generative")                                                                                                    |              |
| <pre>c contition="out" subsplice="" offset="0"/&gt;</pre>                                                                                                    |                                             |                                                                                                    |              |
| <pre>cmit hund"The "hullpite"1" offset"0"/&gt; cmitthing hervolme"-1" multpite"1" offset"0"/&gt; cmitthing hervolme"- cmitthing hervolme"- cm</pre>                                                                                                    |                                             | <pre>compt bind="mole" multipliar="0" &gt;</pre>                                                                                                    |              |
| <pre>//introffmice<br/>//introffmice<br/>//introffmi</pre>                                                                                                    |                                             | cumit bind="litre" exponent-"." " multi-ligr-"!" offset-"0"/>                                                                                                    |              |
| <pre></pre>                                                                                                    |                                             | <pre></pre>                                                                                                    |              |
| <pre>cmitthefinition 'd"volume'&gt;</pre>                                                                                                    |                                             | <pre></pre>                                                                                                    |              |
| <pre>     (listOffmitz)     (listOffmitz)     (decise id="Maily compartment" initialConcentration="0"/&gt;     (species id="Maily compartment" compartment" initialConcentration="0"/&gt;     (species id="Maily compartment" compartment" initialConcentration="0"/&gt;     (species id="Maily compartment" compartment" initialConcentration="0"/&gt;     (species id="Maily compartment="Compartment" initialConcentration="0"/&gt;     (species id="Maily compartment="Compartment="Compartment=" initialConcentration="0"/&gt;     (species id="Mai</pre>                                                                                                    |                                             | SumitDefinition id="volume">                                                                                                    |              |
| <pre>vmit kind="lite" scle="-3" multipler="1" offset="0"/&gt; </pre> <pre>(liteOfDints) </pre> <pre>(liteOfDintable</pre> <pre>(compatients) </pre> <pre>(compatients) <th></th><th><pre></pre></th><th></th></pre>                                                                                                    |                                             | <pre></pre>                                                                                                    |              |
| <pre></pre>                                                                                                    |                                             | <pre><unit kind="litre" multiplier="l" offset="0" scale="-3"></unit></pre>                                                                                                    |              |
| <pre></pre> <pre></pre> <pre>&lt;</pre>                                                                                                    |                                             | <pre></pre>                                                                                                    |              |
| <pre></pre>                                                                                                    |                                             | <pre>- </pre>                                                                                                    |              |
| <pre></pre>                                                                                                    |                                             | <pre>- </pre>                                                                                                    |              |
| <pre></pre> </th <th></th> <th><pre>d <listofcompartments></listofcompartments></pre></th> <th></th>                                                                                                    |                                             | <pre>d <listofcompartments></listofcompartments></pre>                                                                                                    |              |
| <pre></pre>                                                                                                    |                                             | <compartment id="Compartment" size="1"></compartment>                                                                                                    |              |
| <pre><pre><pre><pre><pre><pre><pre><pre></pre></pre></pre></pre></pre></pre></pre></pre>                                                                                                    |                                             | <pre>- </pre>                                                                                                    |              |
| <pre>     (species id="Rafl" compartment" initialConcentration="2.5"/&gt;     (species id="RAflRIIP" compartment" initialConcentration="0"/&gt;     (species id="RAflRIIP" compartment" initialConcentration="0"/&gt;     (species id="RAflRIIP" compartment" initialConcentration="0"/&gt;     (species id="RAflRIIP" compartment" initialConcentration="0"/&gt;     (species id="RAflRIIP" compartment" initialConcentration="0"/&gt;     (species id="RAflRIIP" compartment" initialConcentration="0"/&gt;     (species id="RAflPI" compartment="Compartment" initialConcentration="0"/&gt;     (species id="RAflP" compartment="Compartment" initialConcentration="0"/&gt;     (species id="RAflP" compartment="Compartment" initialConcentration="0"/&gt;     (species id="RAflP" compartment="Compartment" initialConcentration="0"/&gt;     (species id="RAflPP" compartment="Compartment" initialConcentration="0"/&gt;     (species id="RAflPP" compartment="Compartment" initialConcentration="0"/&gt;     (species id="RAflPP" compartment="Compartment" initialConcentration="0"/&gt;     (species id="RAflPP" compartment="Compartment" initialConcentration="0"/&gt;     (species id="RAflPPTPER" compartment="Compartment" initialConcentration="0"/&gt;     (species id="RAflPPTPER" compartment="Compartment" initialConcentration="0"/&gt;     (species id="RAflPPTPER" compartment="Compartment" initialConcentration="0"/&gt;     (species id="RAflPPTPER" compartment="Compartment" initialConcentration="0"/&gt;     (species id="RAflPPTPER" compartment="Compartment" initialConcentration="0"/&gt;     (species id="RAflPPTPER" compartment="Compartment" initialConcentration="0"/&gt;     (species id="RAflPPTPER" compartment="Compartment" initialConcentration="0"/&gt;     (species id="RAflPPTPER" compartment="Compartment" initialConcentration="0"/&gt;     (species id="RAflPPTPER" compartment="Compartment" initialConcentration="0"/&gt;     (species id="RAflPPTPER" compartment="Compartment" initialConcentration="0"/&gt;     (species id="RAflPPTPER" compartment="Compartment" initialConcentration="0"/&gt;     (species id="RAflPPTPER" compartment="Compartm</pre>                                                                                                    |                                             | A <li>A <li>A &lt;</li></li> |              |
| <pre></pre>                                                                                                    |                                             | <pre><species compartment="Compartment" id="Rafl" initialconcentration="2.5"></species></pre>                                                                                                    |              |
| <pre>     Gepcies id="RaflERTP" compartment="Compartment" initialConcentration="0"/&gt;</pre>                                                                                                    |                                             | <pre><species compartment="Compartment" id="RKIP" initialconcentration="2.5"></species></pre>                                                                                                    |              |
| <pre><pre><pre><pre><pre><pre><pre><pre></pre></pre></pre></pre></pre></pre></pre></pre>                                                                                                    |                                             | <pre><species compartment="Compartment" id="RaflRKIP" initialconcentration="0"></species></pre>                                                                                                    |              |
| <pre></pre>                                                                                                    |                                             | <pre><species compartment="Compartment" id="ERKPP" initialconcentration="2.5"></species></pre>                                                                                                    |              |
| <pre><pre><pre><pre><pre><pre><pre><pre></pre></pre></pre></pre></pre></pre></pre></pre>                                                                                                    |                                             | <pre><species compartment="Compartment" id="RaflRKIPERKPP" initialconcentration="0"></species></pre>                                                                                                    |              |
| <pre> <pre></pre></pre> |                                             | <pre><species compartment="Compartment" id="ERK" initialconcentration="0"></species></pre>                                                                                                    |              |
| <pre></pre>                                                                                                    |                                             | <pre><species compartment="Compartment" id="RKIPP" initialconcentration="0"></species></pre>                                                                                                    |              |
| <pre><pre><pre><pre><pre><pre><pre><pre></pre></pre></pre></pre></pre></pre></pre></pre>                                                                                                    |                                             | <pre><species compartment="Compartment" id="MEKPP" initialconcentration="2.5"></species></pre>                                                                                                    |              |
| <pre><species compartment="Compartment" id="RP" initialconcentration="3"></species> <species compartment="Compartment" id="RKIPPRP" initialconcentration="0"></species>  <li><li><li><li><li><li><li><li><li><li></li></li></li></li></li></li></li></li></li></li></pre>                                                                                                    |                                             | <pre><species compartment="Compartment" id="MEKPPERK" initialconcentration="0"></species></pre>                                                                                                    |              |
| <pre><pre><pre><pre><pre><pre><pre><pre></pre></pre></pre></pre></pre></pre></pre></pre>                                                                                                    |                                             | <pre><species compartment="Compartment" id="RP" initialconcentration="3"></species></pre>                                                                                                    |              |
| <pre></pre> <pre></pre> <pre>&lt;</pre>                                                                                                    |                                             | <pre><species compartment="Compartment" id="RKIPPRP" initialconcentration="0"></species></pre>                                                                                                    |              |
| <pre><li><li><li><li><li><li></li></li><li><pre><pre><pre><pre><pre><pre><pre><pre< th=""><th></th><th><pre>//lst0fSpecies&gt;</pre></th><th></th></pre<></pre></pre></pre></pre></pre></pre></pre></li></li></li></li></li></pre>                                                                                                    |                                             | <pre>//lst0fSpecies&gt;</pre>                                                                                                    |              |
| <pre><pre><pre><pre><pre><pre><pre><pre></pre></pre></pre></pre></pre></pre></pre></pre>                                                                                                    |                                             | ClistUParameters>                                                                                                    |              |
| <pre><pre><pre><pre><pre><pre><pre><pre></pre></pre></pre></pre></pre></pre></pre></pre>                                                                                                    |                                             | <pre><pre>&gt;&gt;&gt;&gt;&gt;&gt;&gt;&gt;&gt;&gt;&gt;&gt;&gt;&gt;&gt;&gt;&gt;&gt;&gt;&gt;&gt;&gt;&gt;&gt;&gt;&gt;&gt;&gt;&gt;&gt;</pre></pre>                                                                                                    |              |
| <pre><pre><pre><pre><pre><pre><pre><pre></pre></pre></pre></pre></pre></pre></pre></pre>                                                                                                    |                                             | <pre><pre>arameter 1d="K2" value="0.0072"/&gt;</pre></pre>                                                                                                    |              |
| <pre><pre><pre><pre><pre><pre><pre><pre></pre></pre></pre></pre></pre></pre></pre></pre>                                                                                                    |                                             | <pre><pre>spremeter id= k3 Value= 0.023 ///<br/>comparison id= (0.023 //)</pre></pre>                                                                                                    |              |
| <pre><pre><pre><pre><pre><pre><pre><pre></pre></pre></pre></pre></pre></pre></pre></pre>                                                                                                    |                                             | <pre>cparameter id= K4 Value= 0.00243 //<br/>cparameter id= K4 Value= 0.00243 //<br/>cparameter id= 0.00243 //<br/>cparameter id= 0.00243 //<br/>cparameter id= 0.00243 //<br/>cparameter id= 0.00243 //<br/>cparameter id= 0.00243 //<br/>cparameter id= 0.00243 //<br/>cparameter id</pre>                                                                                                    |              |
| <pre><pre><pre><pre><pre><pre><pre>cparameter id="k7" value="0.075"/&gt; <pre><pre><pre><pre><pre><pre><pre><pre></pre></pre></pre></pre></pre></pre></pre></pre></pre></pre></pre></pre></pre></pre></pre>                                                                                                    |                                             | <pre>character id="N6" value="0.8" \</pre>                                                                                                    |              |
| <pre><pre><pre><pre>cparameter id="k8" value="0.071"/&gt; <pre><pre><pre><pre><pre><pre><pre><pre></pre></pre></pre></pre></pre></pre></pre></pre></pre></pre></pre></pre>                                                                                                    |                                             | Charameter id="No" value="0.0075"/>                                                                                                    |              |
| <pre><pre><pre><pre>cparameter id="k9" value="0.92"/&gt; <pre><pre><pre><pre><pre><pre><pre><pre></pre></pre></pre></pre></pre></pre></pre></pre></pre></pre></pre></pre>                                                                                                    |                                             | <pre>character id="x8" value="0.007"/&gt; </pre>                                                                                                    |              |
| <pre><pre><pre><pre>cyparameter id="kl0" value="0.00122"/&gt;</pre></pre></pre></pre>                                                                                                    |                                             | <pre>charameter id="No" value="0.92"/&gt;</pre>                                                                                                    |              |
| <pre><br/> <br/> &lt;</pre>                                                                                                    |                                             | <pre>charameter id="k10" value="0.00122"/&gt;</pre>                                                                                                    |              |
|                                                                                                    |                                             | <pre>coarameter id="kll" value="0.87"/&gt;</pre>                                                                                                    | <b>_</b>     |
|                                                                                                    |                                             |                                                                                                    | •            |
|                                                                                                    |                                             | 1:1 INS                                                                                                    |              |

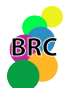

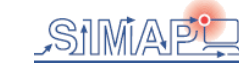

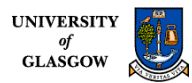

#### Model retrieval

| BioNessie 1.0G, Build 200601251500                                                                                                    | _ 8 × |
|----------------------------------------------------------------------------------------------------|-------|
| ile Edit CVS Tools View Window Help                                                                                                    |       |
| 🕒 🚯 📂 🗊 🛸 👔 👘 🖓 🌈 🔎 Kinetic Law Creator 🗊                                                                                                    |       |
| Pr 40 × Files Runtime                                                                                                    |       |
| Interest Public Joint Zoloui         Interest Public Joint Zoloui           Image: Public Joint Zoloui         Image: Public Joint Public Joint Pu |       |
|                                                                                                    |       |
|                                                                                                    |       |
|                                                                                                    |       |
|                                                                                                    |       |
|                                                                                                    |       |
|                                                                                                    |       |
|                                                                                                    |       |
|                                                                                                    |       |
|                                                                                                    |       |
|                                                                                                    |       |

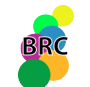

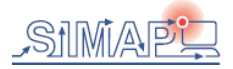

#### Saving models

| BioNessie 1.0G, Build 200601251500                                                                                                    |                                                                                                    |
|----------------------------------------------------------------------------------------------------|----------------------------------------------------------------------------------------------------|
| ile Edit CVS Tools View Window Help                                                                                                    |                                                                                                    |
| 🕒 🖪 🖻 🖉 🗲 🗊 🎒 🤊 🤊 🖉                                                                                                    | Kinetic Law Creator 📋                                                                                                    |
| Projects I Files Runtime                                                                                                    | C:\Documents and Settings\xliu\BioProject/models\RKIPpathway.xml ×                                                                                                    |
| Projects       I       Files       Runtime            BioProject           Fitting           fitting             •          •            BioProject           fitting             •          •            BioProject           fitting             •          •            BioProject           BioProject             •          •          • | C'Documents and Settings\xliu\BioProject\models\RKIPpathway.xml ×  Path:C:\Documents and Settings\xliu\BioProject\models\RKIPpathway.xml Model Name newModel Version Level2Ver1 Apply Simulate Save As Species Parameters UnitDefinitions Reactions Compartments Events Rules FunctionDefinitins  Raf1 RKIP Raf1RKIPERKPP ERK RK Charge KKIPPR MEKPP Owner compartment KKIPPR MEKPPR Nnhe  Save : My Documents                                                                                                    |
| My<br>Doc<br>Do<br>My D<br>My D                                                                                                    | Save : Import of the second second sec |
| <▶                                                                                                    | All Files<br>Save New Species Delete Change Commit Add                                                                                                    |

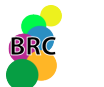

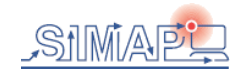

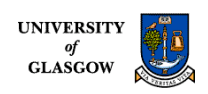

#### **Model Simulation**

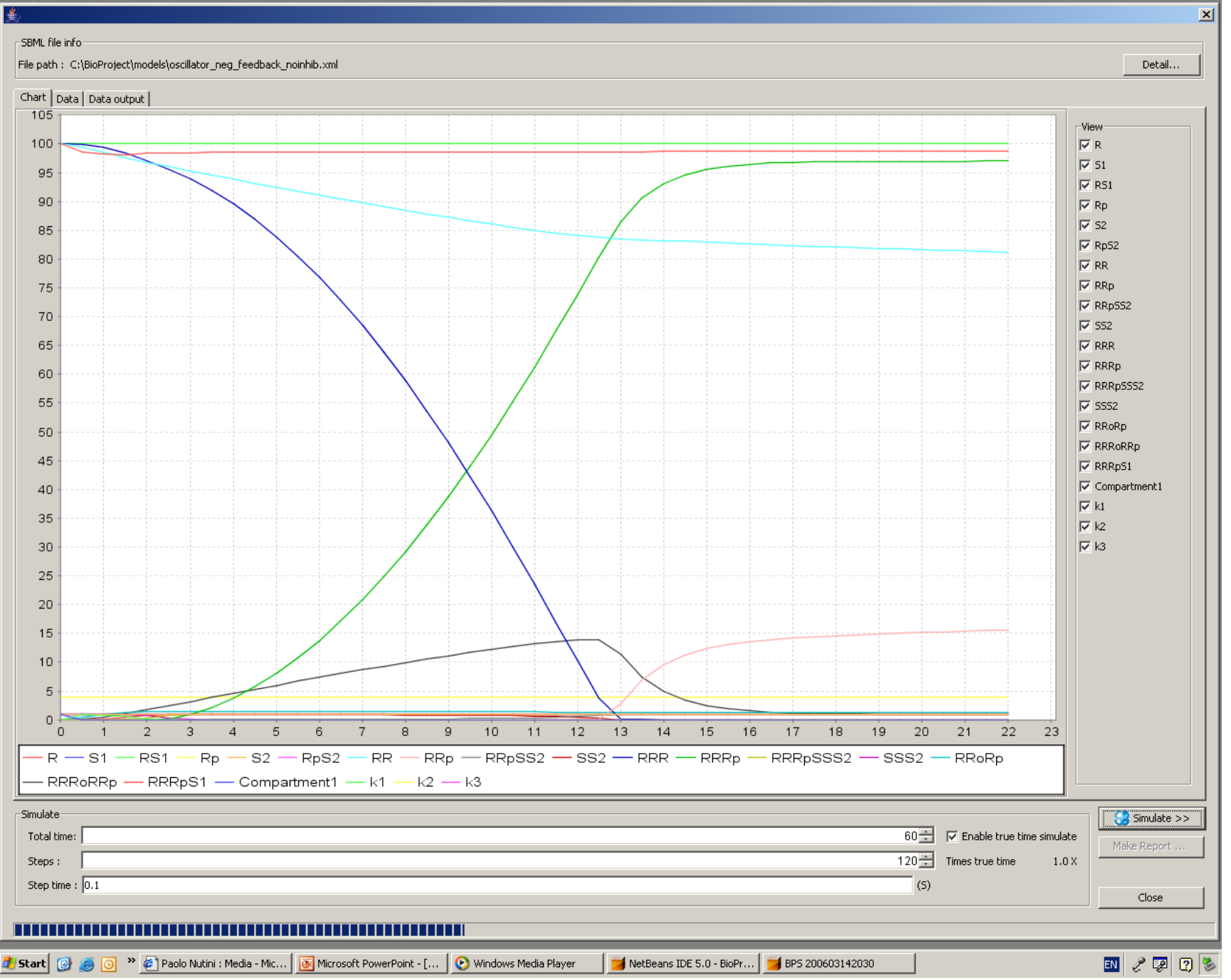

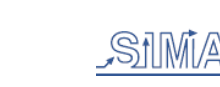

BRC

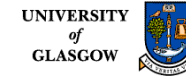

#### **Results viewer**

#### SBML file info

#### File path : C:\BioProject\models\oscillator\_neg\_feedback\_noinhib.xml

Detail...

x

#### Chart Data Data output

| Time        | R         | 51        | R51          | Rn          | 52        | Rn52      | RR        | RRn       | RRn552       | 552       | RRR       | RRRn     | RRRnS    | 5552      | RRoRn       | RRRORR    |           | Compar                                                                                      | k1         | k2     | k3         |      |
|-------------|-----------|-----------|--------------|-------------|-----------|-----------|-----------|-----------|--------------|-----------|-----------|----------|----------|-----------|-------------|-----------|-----------|---------------------------------------------------------------------------------------------|------------|--------|------------|------|
|             | 100.0     | 1.0       | 0.0          | 0.0         | 1.0       | 0.0       | 100.0     | 0.0       | 0.0          | 1.0       | 100.0     | 0.0      | 0.0      | 1.0       |             | 0.0       |           | 1.0                                                                                         | 100.0      | 4.0    | 1.0        | -    |
| 0.5         | 98.5217   | 4.87576   | 0.98197      | 3.44296     | 0.99508   | 0.00491   | 99.3860   | 1.09411   | 0.00121      | 0.99878   | 99.8584   | 2.32390  | 0.00222  | 0.99777   | 0.49098     | 0.12159   | 0.01753   | 1.0                                                                                         | 100.0      | 4.0    | 1.0        |      |
| 1.0         | 98 1820   | 3 94796   | 0.85863      | 5 66735     | 0.99047   | 0.00952   | 98 5666   | 3 35093   | 0.00121      | 0.99520   | 99.3638   | 0.00119  | 0.00222  | 0.98506   | 0.15050     | 0.47903   | 0 14096   | 1.0                                                                                         | 100.0      | 4.0    | 1.0        |      |
| 1.5         | 98.1355   | 1.99287   | 0.55050      | 7.20161     | 0.98688   | 0.01311   | 97.6506   | 6.56868   | 0.01042      | 0.98957   | 98.4486   | 0.00490  | 0.05897  | 0.94102   | 1.30014     | 1.03813   | 0.44929   | 1.0                                                                                         | 100.0      | 4.0    | 1.0        | -    |
| 2.0         | 98.3489   | 3.00097   | 0.16945.     | 7.73064     | 0.98512   | 0.01487   | 96.7921.  | 0.00103   | 0.01739      | 0.98260   | 97.1453   | 0.02947  | 0.27120  | 0.72879   | 1.46597     | 1.72348   | 0.83051   | 1.0                                                                                         | 100.0      | 4.0    | 1.0        | -    |
| 2.5         | 98.4600   | . 2.61669 | 0.02627      | 7.80857     | 0.98468   | 0.01531   | 96.0273.  | . 0.00143 | 0.02489      | 0.97510   | 95.6325   | 0.18920  | 0.75578  | 0.24421   | 1.49755     | 2.44877   |           | 1.0                                                                                         | 100.0      | 4.0    | 1.0        |      |
| 3.0         | 98,4848   | 4.38975   | 0.00354      | . 7.83361.  |           | 0.01540   | . 95.2951 | . 0.00184 | 0.03257      | 0.96742   | . 93.9417 | 0.93855  | 0.94826  | 0.05173   | 1.49540     | 3.17500   | 0.99645   | 1.0                                                                                         | 100.0      | 4.0    | 1.0        | -    |
| 3.5         | 98.4945   | . 1.83250 | 7.20214      | . 7.85373.  | . 0.98455 | 0.01544   | . 94.5743 | . 0.00227 | 0.04043      | 0.95956   | . 91.9376 | 2.19102  | 0.97755  | 0.02244   | 1.48848     | 3.89449   | 0.99927   | 1.0                                                                                         | 100.0      | 4.0    | 1.0        |      |
| 4.0         | 98.5025   | . 1.04917 | 2.83729      | 7.87264     | 0.98451   | 0.01548   | 93.8617   | . 0.00272 | 0.04858      | 0.95141   | 89.5921   | 3.81509  | 0.98703  | 0.01296   | 1.48093     | 4.60600   |           | 1.0                                                                                         | 100.0      | 4.0    | 1.0        |      |
| 4.5         | 98.5102.  | 6.90390   | 1.65179      | 7.89078     | 0.98447   | 0.01552   | 93.1572.  | 0.00321   | 0.05712      | 0.94287   | 86.9046   | 5.79498  | 0.99143  | 0.00856   | 1.47325     | 5.30912   | 0.99983   | 1.0                                                                                         | 100.0      | 4.0    | 1.0        | -    |
| 5.0         | 98.5180   | 4.92369   | 1.12344      | . 7.90825.  | 0.98444   | 0.01555   | 92.4611   | . 0.00374 | 0.06617      | 0.93382   | . 83.8781 | 8.12461  | 0.99387  | 0.00612   | 1.46551     | 6.00344   |           | 1.0                                                                                         | 100.0      | 4.0    | 1.0        | -    |
| 5.5         | 98.5257   | 3.70413   | 8.23515      | 7.92508     | 0.98440   | 0.01559   | 91.7735   | 0.00432   | 0.07586      | 0.92413   | 80.5170   | 10.7991  | 0.99538  | 0.00461   | 1.45774     | 6.68851   | 0.99991   | 1.0                                                                                         | 100.0      | 4.0    | 1.0        | -    |
| 6.0         | 98 5335   | 2 89573   | 6 32688      | 7 94125     | 0.98437   | 0.01562   | 91 0949   | 0.00496   | 0.08636      | 0.91363   | 76 8262   | 13 8136  | 0.99639  | 0.00360   | 1 44994     | 7 36376   | 0.99993   | 1.0                                                                                         | 100.0      | 4.0    | 1.0        | -    |
| 6.5         | 98.5413   | 2.33059   | 5.02746      | 7.95672     | 0.98434   | 0.01565   | 90.4257   | 0.00569   | 0.09789      | 0.90210   | 72.8113   | 17,1630  | 0.99709  | 0.00290   | 1.44211     | 8.02851   | 0.99994   | 1.0                                                                                         | 100.0      | 4.0    | 1.0        | -    |
| 7.0         | 98 5492   | 1 91920   | 4 09934      | 7 97143     | 0.98431   | 0.01568   | 89 7666   | 0.00652   | 0 11069      | 0.88930   | 68 4786   | 20.8419  | 0.99760  | 0.00239   | 1 43427     | 8 68188   | 0 99995   | 1.0                                                                                         | 100.0      | 4.0    | 1.0        | -    |
| 7.5         | 98.5570   | 1.61001   | 3.41190      | 7.98531     | 0.98429   | 0.01570   | 89.1181   | 0.00750   | 0.12510      | 0.87489   | 63,8348   | 24 8443  | 0.99799  | 0.00200   | 1.42641     | 9.32280   | 0.99996   | 1.0                                                                                         | 100.0      | 4.0    | 1.0        | -    |
| 8.0         | 98 5648   | 1 37155   | 2 88782      | 7 99826     | 0.98426   | 0.01573   | 88 4813   | 0.00865   | 0 14157      | 0.85842   | 58 8881   | 29 1637  | 0.99828  | 0.00171   | 1 41854     | 9 94983   | 0 99997   | 1.0                                                                                         | 100.0      | 4.0    | 1.0        |      |
| 8.5         | 98 5727   | 1 18367   | 2 47878      | 8 01016     | 0.98424   | 0.01575   | 87 8574   | 0.01006   | 0.16070      | 0.83929   | 53 6475   | 33 7927  | 0.99852  | 0.00147   | 1 41066     | 10 5611   | 0.99997   | 1.0                                                                                         | 100.0      | 4.0    | 1.0        | -    |
| 9.0         | 98 5806   | 1.03297   | 2 15323      | 8 02086     | 0.98421   | 0.01578   | 87 2477   | 0.01183   | 0 18334      | 0.81665   | 48 1240   | 38 7229  | 0.99871  | 0.00128   | 1 40276     | 11 1542   | 0 99997   | 1.0                                                                                         | 100.0      | 4.0    | 1.0        | -    |
| 9.5         | 98 5885   | 9 10234   | 1 88984      | 8.03014     | 0.98420   | 0.01579   | 86 6545   | 0.01411   | 0.21070      | 0.78929   | 42 3310   | 43 9443  | 0.99886  | 0.00113   | 1 39486     | 11.7257   | n 99998   | 1.0                                                                                         | 100.0      | 4.0    | 1.0        | -    |
| 10.0        | 98 5964   | 8 08971   | 1.67374      | 8 03772     | 0.98418   | 0.01581   | 86 0805   | 0.01720   | 0.24462      | 0.75537   | 36 2851   | 49 4451  | 0.00808  | 0.00101   | 1 38694     | 12 2706   | 0.99998   | 1.0                                                                                         | 100.0      | 4.0    | 1.0        | -    |
| 10.5        | 98 6043   | 7 24498   | 1 49431      | 8 04321     | 0.98417   | 0.01582   | 85 5296   | 0.02162   | 0.28805      | 0.71194   | 30,0090   | 55 2102  | n 99909  | 9 04844   | 1.37903     | 12.2700.  | n 99998   | 1.0                                                                                         | 100.0      | 4.0    | 1.0        | -    |
| 11.0        | 98.6122   | 6 53378   | 1.34383      | 8 04602     | 0.98416   | 0.01583   | 85 0077   | 0.02851   | 0.34594      | 0.65405   | 23 5342   | 61 2198  | 0.00018  | 8 16088   | 1 37111     | 13 2466   | 0.99998   | 1.0                                                                                         | 100.0      | 4.0    | 1.0        | -    |
| 11.5        | 98.6201   | 5 03050   | 1.21660      | 8 04526     | 0.08416   | 0.01583   | 84 5241   | 0.02031   | 0.01091      | 0.57255   | 16 0000   | 67 4464  | 0.00025  | 7 40800   | 1 36320     | 13 6444   | 0.00008   | 1.0                                                                                         | 100.0      | 4.0    | 1.0        | -    |
| 12.0        | 09 6290   | E 41660   | 1 10929      | 9 02020     | 0.09417   | 0.01592   | 94 0049   | 0.04070   | 0.55160      | 0.37233.1 | 10.2242   | 72 9445  | 0.00022  | 6 76627   | 1 25520     | 12 0207   | 0.00009   | 1.0                                                                                         | 100.0      | 4.0    | 1.0        | -    |
| 12.0        | 99.0200   | 4 07006   | 1.01617      | 8 02542     | 0.090417  | 0.01580   | 83 7506   | 0.18627   | 0.33100      | 0.7703570 | 3 71336   | 90 3350  | 0.22202  | 6 22011   | 1.33329     | 13 0513   | 0.00008   | 1.0                                                                                         | 100.0      | 4.0    | 1.0        | -    |
| 12.5        | 98.6339.1 | 4 62850   | 9.39532      | 7 00017     | 0.90419   | 0.01576   | 83 5373   | 2 73465   | 0.70425      | 0.23370   | 0.17330   | 86 4205  | 0.99937  | 5 78230   | 1 33057     | 11 4066   | n aaaaa   | 1.0                                                                                         | 100.0      | 4.0    | 1.0        | -    |
| 13.5        | 09 6517   | 4 41732   | 9.09002      | 7 06921     | 0.09420   | 0.01570   | 93 3710   | 6 90034   | 0.90100      | 0.00720   | 0.17339   | 00.4203  | 0.00044  | 5 51960   | 1 33176     | 7 40417   | 0.00000   | 1.0                                                                                         | 100.0      | 4.0    | 1.0        |      |
| 14.0        | 99.0517   | 4 20745   | 8 57046      | 7 03683     | 0.98435   | 0.01570   | 83 2127   | 0.0555113 | 0.99279      | 0.00720   | 0.02156   | 90.0010  | 0.99944  | 5 36800   | 1.33170     | 4 00132   | n aaaaa   | 1.0                                                                                         | 100.0      | 4.0    | 1.0        | -    |
| 14.5        | 98.6673   | 4 22762   | 8 30543      | 7 90509     | 0.98441   | 0.01558   | 83.0580   | 11 2574   | 0.99479      | 0.00320   | 0.02130   | 93.0770  | 0.99940  | 5 28179   | 1.31625     | 3 37267   | n aaaaa   | 1.0                                                                                         | 100.0      | 4.0    | 1.0        | -    |
| 15.0        | 08 6751   | 4 18626   | 8 20281      | 7 87303     | 0 09447   | 0.01552   | 82 0074   | 12 3450   | 0.00506      | 0.00112.1 | 0.00200   | 05 5407  | 0.00047  | 5 23014   | 1 30954     | 2 44207   | 0.00000   | 1.0                                                                                         | 100.0      | 4.0    | 1.0        | -    |
| 15.5        | 98.6828   | 4 16152   | 8 23198      | 7 84067     | 0.08453   | 0.01546   | 82 7608   | 13.0659   | 0.00618      | 0.00381   | 0.00651   | 96 1178  | 0.00049  | 5 10024   | 1 30086     | 1.87615   | n 00000   | 1.0                                                                                         | 100.0      | 4.0    | 1.0        | -    |
| 16.0        | 98,6905   | 4 14663   | 8 19574      | 7 80802     | 0.98459   | 0.01540   | 82.6180   | 13 5602   | 0.99010      | 0.00367   | 0.00525   | 96 4630  | 0.99940  | 5 18064   | 1.20322     | 1.53217   | n gagag   | 1.0                                                                                         | 100.0      | 4.0    | 1.0        | -    |
| 16.5        | 98.6982   | 4 13763   | 8 17413      | 7 77510     | 0.98466   | 0.01533   | 82.0100   | 13 0156   | 0.99032      | 0.00358   | 0.00323   | 96.4030  | 0.99940  | 5 16041   | 1.29522     | 1 32314   | n aaaaa   | 1.0                                                                                         | 100.0      | 4.0    | 1.0        | -    |
| 17.0        | 09 7050   | 4 12219   | 9 16121      | 7 74100     | 0.09472   | 0.01535   | 92 2440   | 14 1952   | 0.00649      | 0.00350.1 | 0.00407   | 90.0720  | 0.00049  | 5 16260   | 1 27902     | 1 10612   | 0.00000   | 1.0                                                                                         | 100.0      | 4.0    | 1.0        | -    |
| 17.5        | 08 7135   | 4 12888   | 8 15370      | 7 70944     | 0.08470   | 0.01520   | 82 2127   | 14 4012   | 0.00654      | 0.00345   | 0.00380   | 96.00003 | 0.00049  | 5 15949   | 1 27047     | 1 11807   | 0.00000   | 1.0                                                                                         | 100.0      | 4.0    | 1.0        | -    |
| 18.0        | 98,7133   | 4 12687   | 8 14047      | 7 67472     | 0.98485   | 0.01520   | 82 0851   | 14 5931   | 0.99034      | 0.00341   | 0.00362   | 96.0749  | 0.99940  | 5 15597   | 1.27047     | 1.07209   | n aaaaa   | 1.0                                                                                         | 100.0      | 4.0    | 1.0        | -    |
| 19.5        | 09 7296   | 4 12565   | 9 14700      | 7 64075     | 0.09402   | 0.01507   | 91 0613   | 14 7420   | 0.99000      | 0.00338   | 0.00350   | 06 0533  | 0.00049  | 5 15445   | 1 25549     | 1.04361   | 0.00000   | 1.0                                                                                         | 100.0      | 4.0    | 1.0        | -    |
| 19.0        | 98 7361   | 4 12402   | 8 14590      | 7 60654     | 0.90492   | 0.01507   | 81 8412   | 14 8977   | 0.99001      | 0.000000. | 0.00330   | 96 9707  | 0.99948  | 5 15252   | 1 24803     | 1.02631   | n goooo   | 1.0                                                                                         | 100.0      | 4.0    | 1.0        | -    |
| 19.0        | 98 7436   | 4 12447   | 8 14540      | 7 57210     | 0.98505   | 0.01404   | 81 7249   | 15.0220   | 0.99668      | 0.00331   | 0.00337   | 96 9812  | 0.00049  | 5 15297   | 1 24061     | 1 01590   | n qqqqq   | 1.0                                                                                         | 100.0      | 4.0    | 1.0        | -    |
| 20.0        | 98 7511   | 4 12410   | 8 14524      | 7 52742     | 0.98512   | 0.01497   | 81 6121   | 15 1495   | 0.99000      | 0.00331   | 0.00337   | 96 9877  | 0.99949  | 5 15262   | 1 23222     | 1 00041   | n goooo   | 1.0                                                                                         | 100.0      | 4.0    | 1.0        | -    |
| 20.0        | 98.7511.  | 4 12402   | 8 14554      | 7 50252     | 0.96512   | 0.01407   | 81 5030   | 15 2687   | 0.99071      | 0.00326   | 0.00332   | 96.0016  | 0.99990  | 5 15242   | 1 22589     | 1.00552   | n qqqqq   | 1.0                                                                                         | 100.0      | 4.0    | 1.0        | _    |
| 21.0        | 09 7650   | 4 12302   | 9 14500      | 7 46741     | 0.09525   | 0.01474   | 81 3074   | 15 3939   | 0.99073      | 0.00329   | 0.00325   | 96.0040  | 0.22270  | 5 15220   | 1 21957     | 1 00317   | 0.00000   | 1.0                                                                                         | 100.0      | 4.0    | 1.0        | -    |
| 21.0        | 90.7039   | 4 12292   | 0.14590      | 7 49209     | 0.90525   | 0.014/4   | 01.3970   | 15.3030   | 0.99070      | 0.00323   | 0.00323   | 90.9940  | 0.999940 | E 1E222   | 1.21037     | 1.00317.  | 0.00000   | 1.0                                                                                         | 100.0      | 4.0    | 1.0        |      |
| 21.5        | 90.7732   | . 4.12300 | 0.14030      | . 7.45206   |           | 0.01407   | . 01.2930 | . 13.4943 | 0.33070      | 0.00321   | . 0.00323 | 90.9933  | 0.55570  | , 5,15222 | 1.21129     | 1.00174.  |           | 1.0                                                                                         | 100.0      | 7.0    | 1.0        |      |
|             |           |           |              |             |           |           |           |           |              |           |           |          |          |           |             |           |           |                                                                                             |            |        |            |      |
| 5imulate —  |           |           |              |             |           |           |           |           |              |           |           |          |          |           |             |           |           |                                                                                             |            | —      | Simulat    | e >> |
| Total time: |           |           |              |             |           |           |           |           |              |           |           |          |          |           |             |           |           | -<br>-<br>-<br>-<br>-<br>-<br>-<br>-<br>-<br>-<br>-<br>-<br>-<br>-<br>-<br>-<br>-<br>-<br>- | time cimul | ato Li |            |      |
| rocar cine; |           |           |              |             |           |           |           |           |              |           |           |          |          |           |             |           |           | Litable true                                                                                | une sinui  | ale    | Make Repor | t    |
| Steps :     |           |           |              |             |           |           |           |           |              |           |           |          |          |           |             | 1         | 20 🗧 Time | es true time                                                                                | 1.         | ox 🚽   |            |      |
|             | -         |           |              |             |           |           |           |           |              |           |           |          |          |           |             |           |           |                                                                                             |            |        |            |      |
| Step time : | : [0.1    |           |              |             |           |           |           |           |              |           |           |          |          |           |             |           | (S)       |                                                                                             |            |        | Class      |      |
|             |           |           |              |             |           |           |           |           |              |           |           |          |          |           |             |           |           |                                                                                             |            |        | Ciose      |      |
|             |           |           |              |             |           |           |           |           |              |           |           |          |          |           |             |           |           |                                                                                             | _          |        |            |      |
| itart 👩     | ۵ 🥘       | » 🕒 Inbo  | ox - Microso | oft Outlook | 0607      | 726agenda | (Read-0   | . 🔰 NetE  | Beans IDE 5. | .0        | BPS :     | 20060314 | 2030     | Micros    | soft PowerF | Point - [ |           |                                                                                             |            | Ef     | 1 🧷 👳      | 2    |

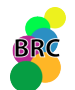

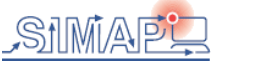

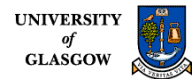

#### Printable report

|                                                                                                    | ×                                      |
|----------------------------------------------------------------------------------------------------|----------------------------------------|
| SBML file info                                                                                                    |                                        |
| File path : C:\BioProject\models\oscillator_neg_feedback_noinhib.xml                                                                                                    | Detail                                 |
| Chart Data Data output                                                                                                    |                                        |
|                                                                                                    |                                        |
| SBML File : C:\BioProject\models\oscillator_neg_feedback_noinhib.xml<br>Simulate 60.0 second,                                                                                                    |                                        |
| One step time is 0.5 second, total 120 steps.<br>Begin simulate at Tue Jul 25 14:18:20 BST 2006                                                                                                    |                                        |
| The [S1]ps12pips2]pp12pips2]pp12ppips2]SS2]SS2]SS2]SS2]SS2]SS2]SS2]SS2]SS2]S                                                                                                    |                                        |
|                                                                                                    | 84702468199 8584                       |
| 1.0/98.18267700978/91.947961351109091E-4[0.8586382375[5.66735456998562E-4]0.9904744913196215[0.009525508668377499].56655520661290/3854225896E-4[0.00479549703978458[0.9952045029]                                                                                                    | 502157 99.363867<br>66126281 98.4486   |
| 2.0]98.348925297525752753925753925                                                                                                    | 2595246253 97.14                       |
| 3.0[98.48485910382813]4.3897591536542805E-7[0.003548695994035126]7.8561736073407473[0.015407273516]93.0273517659349567302103578547302[0.0325735123]0.0035486959940351256]7.0035486959940351256]7.00354869595403270473[0.0154040596729516]93.0273517659349567402[0.0035486959940351256]7.0035486959940351256]7.00354869595422000592464004299595420000000000000000000000000000                                                                                                    | 5689765862 93.94                       |
| 4.0]98.502506241154[1.002165045451562666]4.521261404546555155002505124[0.5045150226457426]0.01446551521021060023[0.0022750400003]0.002275040000315327[0.044545450350507]0.05551102<br>4.0]98.5025062241154[1.009178764508028662-7]2.837299831586991E-4[7.87264328992570226751[0.015486806677326511]93.861738252000147314545452645279428910.048587650320032001420145454504520000000000000000000000                                                                                                    | 943520963 89.592                       |
| 7.0]96.51026978639564[6.903901472018556-6]1.6517951152478652544[7.9907000576868674544[0.9644774240972922]0.015522575992710522]95.15726015561686[0.0032153870826531995]0.05712579937302156[0.942875<br>5.0]98.51802454812272[4.925697641448627E-8]1.1234465876481427E-4]7.90825454658761E-4]0.984443044312022[0.0155255955695569556935493]0.003743190.003743190.00617154801064642[0.933828                                                                                                    | 4519893495 83.87                       |
| b.5/98.525/93290//244/3.704133723883843E-8[8:23515829944/51E-5]7.925085163729852E-4[0.9844099294832004[0.015590070516805233]91.77356142172745[0.004322447619810556]0.07586350038969832[0.924136499<br>6.0]98.53357934540458[2.8957324972066094E-8]6.32688468296446E-5]7.941254381076787E-4[0.9843780841565832[0.015621915843421853]91.09496024527307[0.004966929387640384]0.08636844053884576[0.9136315]<br>6.0]98.53357934540458[2.8957324972066094E-8]6.32688468296446E-5]7.941254381076787E-4[0.9843780841565832[0.015621915843421853]91.09496024527307[0.004966929387640384]0.08636844053884576[0.9136315]                                                                                                    | 594611502 76.826;                      |
| 6.5 98.54138279086948 2.3305969360526287E-8 5.0274616829197474E-5 7.956723133073719E-4 0.9843475672698965 0.0156524327301097 90.42578460688455 0.005694301061455867 0.09789195777349877 0.9021080-<br>7.0 98.54920292831754 1.919203946089572E-8 4.0993467049877924E-5 7.971434738277881E-4 0.9843184748830491 0.01568152511695675 89.76661304019721 0.006528191184061131 0.11069346619833621 0.8893065                                                                                                    | 122264968 72.811:<br>338016592 68.478  |
| 7.5 98.55703882084816 1.610015896489101E-8 3.411902103284217E-5 7.985314558256452E-4 0.9842909374273627 0.015709062572642363 89.118171032276 0.007500991617890265 0.12510804136966394 0.8748919586<br>8.0 98.56488942937818 1.3715569751689797E-8 2.8878224326092966E-5 7.998266957197669E-4 0.9842651235001546 0.01573487649984979 88.48137635131803 0.008658493643568532 0.14157917060074618 0.858420                                                                                                    | 5303318 63.83487<br>8293992487 58.88   |
| 8.5[98.57275363660756]1.1836772419586661E-8]2.4787839234659487E-5[8.010169636561477E-4]0.9842412487686015]0.01575875123140257]87.85740489226437[0.010067774822838252]0.16070953846489847]0.8392904<br>9.0[98.58063023100108]1.0329720111924928E-8]2.1532384646213176E-5[8.0208645228303E-4]0.9842195908585974]0.015780409141406007]87.2477889234923]0.011831350580478541]0.18334280231763786[0.81665719]                                                                                                    | 4615350968 53.64<br>76823574 48.1240   |
| 9.5[98.58851787016334]9.102348601649871E-9]1.8898465836399695E-5[8.030143350704374E-4]0.9842005129847307[0.01579948701527229]86.65456871386866[0.014114277477399765]0.21070117700233004[0.7892988;<br>10.0]98.59641502579908[8.089716545814765E-9]1.673743076426465E-5[8.037724300987938E-4]0.9841845018960842[0.015815498103919128[86.08053651183367[0.01720049945735593]0.24462941051800463]0.7553705 <sup>2</sup>                                                                                                    | 229976647 42.331 <br>894819897 36.285  |
| 10.5 98.60431990337216 7.244986818863692E-9 1.4943161308368246E-5 8.043212402435168E-4 0.984172231192813 0.015827768807190345 85.52965002653517 0.021623207478607836 0.28805629138161826 0.711943311.0]98.61223031960934 6.533781993361741E-9 1.343838504933224E-5 8.046028050521483E-4 0.9841646732027721 0.01583532679723073 85.00778092975523 0.02851391916453774 0.345942022192073 0.654057977                                                                                                    | 7086183762 30.00'<br>8079215 23.53429  |
| 11.5 98.62014350235137 5.930596206516595E-9 1.2166034858372026E-5 8.045266540038051E-4 0.9841633126914153 0.015836687308587116 84.52419201843594 0.04076133486436322 0.42744224964909794 0.5725573 [12.0]98.6280557327772 5.416606357129819E-9 1.1083845360105199E-5 8.039388022838978E-4 0.9841706010531335 0.015829398946870032 84.09481470787506 0.06851084245546311 0.5516058182535025 0.44839418                                                                                                    | 7503508962 16.90'<br>17464917 10.2243' |
| 12.5 98.63596162383136 4.979061055828632E-9 1.0161747653139643E-5 8.025423556135199E-4 0.9841910700436559 0.015808929956348187 83.75069530721322 0.18627638183461065 0.7642981830209047 0.2357018<br>13.0 98.64385254584978 4.6285017457715E-9 9.395321052773909E-6 7.999072872866418E-4 0.9842328939602685 0.01576710603973648 83.53730132994924 2.734656772675392 0.9818054000637519 0.0181945999362                                                                                                    | 1697909007 3.713:<br>43745 0.17339523  |
| 13.5 98.65171801122082 4.4173258794268415E-9 8.873605847378411E-6 7.96821818236887E-4 0.9842901226507965 0.015709877349208708 83.3719178047642 6.899348495524221 0.9927951087881173 0.00720489121<br>14.0 98.65955388190082 4.2974549780761915E-9 8.570464294824918E-6 7.936835435507313E-4 0.9843504074462625 0.01564959255374235 83.21274133095497 9.567137471746612 0.9947985796459416 0.0052014203                                                                                                    | 1878921 0.044491:<br>540553285 0.0215  |
| 14.5 98.66735933904053 4.227627562109128E-9 8.395430807393208E-6 7.905094415795718E-4 0.98441163511003 0.015588364889973765 83.0580405152153 11.257455833012378 0.9955772101921192 0.004422789807/15.0198.67513400661925 4.186268553062046E-9 8.29281625482170E-6 7.873034922648631E-4 0.9844735298485856 0.015526470151418146 82.90744763240595 12.34596937275795 0.99596597132319 0.004034028676                                                                                                    | 377432 0.0128818<br>8068410.00872646   |
| 15.5 98.68287757235929 4.161524196547746E-9 8.231989785003725E-6 7.840675503225477E-4 0.9845360287986298 0.015463971201373388 82.76081728438753 13.06597148759198 0.9961875926739842 0.0038124073:<br>16.0198.69058974299345[4.146630247262728E-9 8.19574228143759E-6 7.808028058800446E-4 0.9845991031283036 0.015400896871699635 82.61807368001753 13.560203758739402 0.996326121502572 0.0036738784                                                                                                    | 260127405 0.0065                       |
| 16.5]98.69827023633118]4.137632502230012E-9[8.174134415725073E-6]7.775101782541941E-4]0.9846627331363826]0.015337266863620457[82.47916961463442]13.915659713306749[0.9964196772949702]0.003580322117.0]98.7059187787844]4.132184623675602E-9[8.161313621107229E-6]7.741904602993543E-4]0.984726902723816]0.015233097276186942[82.34407147610624]14.185278961593323[0.9964875167902775]0.0035124832                                                                                                    | 705027045 0.0045:                      |
| 17.5]98.7135351042363]4.128812482653E-9]8.153791522869188E-6]7.708443815932551E-4]0.9847915974862147]0.01520840251378806]82.21275268539796]14.401257372661705]0.996540028341136913010.003459971657                                                                                                    | 38602824 0.00380;<br>538646108610.003  |
| 18.5]98.72867007418738[4.1256597984930562]98.147095254062012E-6]7.640759142312417E-4]0.9849225087491089[0.015077491250893173]81.96136423844024]14.87247277293015[0.996619958195854]0.0033800418[10]0.9849826020555064]0.015017491250893173]81.9412545140424]14.8724777793015[0.996619958195854]0.0033800418[10]0.9849826020555064]0.015017491250893173]81.9412545140424]14.8724777793015[0.996527334784421]0.0033800418[10]0.9849826020555064]0.015017491250893173]81.9412545140424]14.8724777793015[0.996527334784421]0.0033800418[10]0.9849826020555064]0.015017491250893173]81.9412545140424]14.8724777793015[0.996527334784421]0.0033800418[10]0.9849826020555064]0.015017491250893173]81.9412545140424]14.8724777793015[0.996527334784421]0.0033800418[10]0.9849826020555064]0.015017491250893173]81.94125451404241253811842100072442125381]0.015017491250893173]81.941254514042125381]0.015017491250893173]81.941254514042125381]0.015017491250893173]81.941254514042125381]0.015017491250893173]81.941254514042125381]0.015017491256528784642125381]0.01501749125658878000000000000000000000000000000000 | J41427206 0.0035                       |
| 19.5]98.74367315187308]4.124470720020519E-9]8.145403081893412E-6]7.57210205974632E-4[0.985055362403849]0.01494463759[16972]81.72484254359[1607200205536671218]0.996825644332742[0.003317435]                                                                                                    | 5667225223 0.003                       |
|                                                                                                    | 234290E4E10 0022                       |
|                                                                                                    |                                        |
| Simulate                                                                                                    | Simulate >>                            |
| Steps : 120 Times true time 1.0 X                                                                                                    | Make Report                            |
| Step time : 0.1 (5)                                                                                                    |                                        |
|                                                                                                    | Close                                  |
|                                                                                                    |                                        |
| Start 🞯 🥑 🕐 🖉 Paolo Nutini : Media - Mic 🔯 Microsoft PowerPoint - [ 📀 Windows Media Player 🔰 NetBeans IDE 5.0 - BioPr 📑 BPS 200603142030                                                                                                    | EN 2 💀 😨 😵                             |

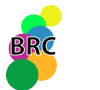

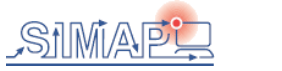

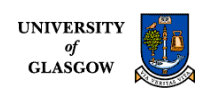

#### How to save a text file for MC2?

\_ 8 ×

| File Edit Tools CVS View Window Help                                                                                                    |                                                                                                    |                                                                                                    |
|----------------------------------------------------------------------------------------------------|----------------------------------------------------------------------------------------------------|----------------------------------------------------------------------------------------------------|
| 🖎 🗞 🔌 🖉 🗲 📦                                                                                                    | 📋 🤊 🌈 🔎 Kinetic Law Creator 📋                                                                                                    |                                                                                                    |
| JProj 4□ × JFiles JRuntime                                                                                                    | Simulation of levchenko.xml × C:\allBioPro\SIMAP\models\levchenko.xml × C:\allBioPro\SIMAP\models\kholodenko.xml ×                                                                                                    |                                                                                                    |
| Proj       ①       Files       Runtime <ul> <li>BioProject</li> <li>models</li> <li>paramscan</li> <li>simulations</li> <li>BioProject1</li> <li>fitting</li> <li>This models</li> <li>Fitting</li> <li>RitPpathway (In this pathwa</li> <li>This models</li> <li>The sens</li> <li>This models</li> <li>This models</li> <li>This pathway (In this pathwa</li> <li>This pathway (In this pathwa</li> <li>This paramscan</li> <li>This pathway (In this pathwa</li> <li>This pathway (In this pathwa</li> <li>This pathway (In this pathwa</li> <li>This pathway (In this pathwa</li> <li>This pathway (In this pathwa</li> <li>This pathway (In this pathwa</li> <li>This pathway (In this pathwa</li> <li>This pathway (In this pathwa</li> <li>This pathway (In this pathwa</li> <li>This pathway (In this pathwa</li> <li>This paramscan</li> <li>This paramscan</li> <li>This pathway (In this pathwa</li> <li>This pathway (In this pathwa</li> <li>This pathway (In this pathway</li> <li>This pathway (In this pathway</li> <li>This pathway (In this pathway</li> <li>This pathway (In this pathway</li> <li>This pathway</li> <li>This pathway (In this pathway</li> <li>This pathway</li> <li>This pathway</li> <li>This pathway</li> <li>This pathway</li> <li>This pathway</li> <li>This pathway</li> <li>This pathway</li> <li>This pathway</li> <li>This pathway</li> <li>This pathway</li> <li>This pathway</li></ul> | Standator of lexcheria.com         CluidEx/Pro/SMAPPmodels/Bercheria.com         CluidEx/Pro/SMAPPmodels/Brockeria.com           1594. If le rfo-<br>File path:         CluidEx/Pro/SMAPPmodels/Bercheria.com         CluidEx/Pro/SMAPPmodels/Bercheria.com           74600. weffeldSSet=brue, weffeldSSet=brue, Jernent=brue, Jone=san.ull.cdendar.Znethrig[d="Europe_London", offset=0, ddSawrage=360000, useDw/ght=brue, transtons=242, JeSE           74600. weffeldSSet=brue, weffeldSSet=brue, Jernent=brue, Jone=san.ull.cdendar.Znethrig[d="Europe_London", offset=0, ddSawrag=360000, useDw/ght=brue, transtons=242, JeSE           74600. weffeldSSet=brue, weffeldSSet=brue, Jernent=brue, Jone=san.ull.cdendar.Znethrig[d="Europe_London", offset=0, ddSawrag=360000, useDw/ght=brue, transtons=242, JeSE           74600. weffeldSSet=brue, weffeldSSet=brue, Jernent=brue, Jone=san.ull.cdendar.Znethrig[d="Europe_London", offset=0, ddSawrag=360000, useDw/ght=brue, transtons=242, JeSE           74600. weffeldSSet=brue, weffeldSSet=brue, Jernent=brue, Jone=san.ull.cdendar.Znethrig[d="Europe_London", offset=0, ddSawrag=370000, useDw/ght=brue, transtons=242, JeSE           74600. weffeldSSet=brue, weffeldSSet=brue, Jernent=brue, Jone=san.ull.cdendar.Znethrig[d="Europe_London", offset=0, ddSawrag=370000, useDw/ght=brue, transtons=242, JeSE           74600. weffeldSSet=brue, Jernent=brue, Jone=san.ull.cdendar.Znethrig[d="Europe_London", offset=0, ddSawrag=3700000, useDw/ght=brue, transtons=242, JeSE           74600. weffeldSSet=brue, Jernent=brue, Jone=san.ull.cdendar.Znethrig[d="Europe_London", offset=0, ddSawrag=3700000, useDw/ght=brue, transtons=242, JeSE           74600. weffeldSSet=brue, Jernent=brue, Jone=san.ull.cdendar.Znethrig[ | Detail           Detail           Detail           III.94804388176           E-912.215533946           E-912.215533946           F212.215533946           F211.5140233977           715.20780055131           F31.02602948773           F611.6795248445           4E-512.608712367           F515.5432602437           F51.5732420045473           F51.5732420045473           F51.5732420045473           F51.5732420045473           F21.039393200           F51.37342996544           F1.779680144452           F51.2534290544           F41.52010153911           F41.52101053914           F41.79860144452           F51.47342996544           F41.52101053914           F41.799304           F41.799304           F41.78692319           028668975296724           F41.184685507           F41.184685507           F41.184685507           F41.184685507           F41.184685507           F41.2576268486           F42.257275944           F42.257275944           F42.257275944           F42.257275944 |
| •                                                                                                    |                                                                                                    |                                                                                                    |
|                                                                                                    |                                                                                                    |                                                                                                    |

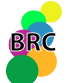

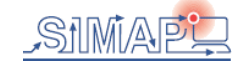

a 1 OF Puild 20060125150

BioNessie is not only a editor and simulator, but also an analyser !

**Parameter Scans** 

**Sensitivity Analysis** 

Model VCS Support

**Model Optimisation** 

Advanced Model Checking (by Robin Donaldson)

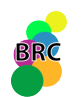

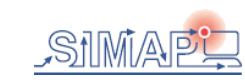

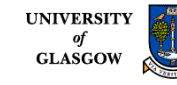

### **Parameter Scans**

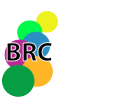

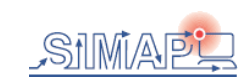

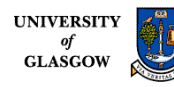

## Single/Multi –threaded/Grid-enabled Parameter Scan

- Parameter Scan
  - To explore the behavior of the model over a wide range of parameter values using a parameter scan that runs one simulation for each parameter combination.

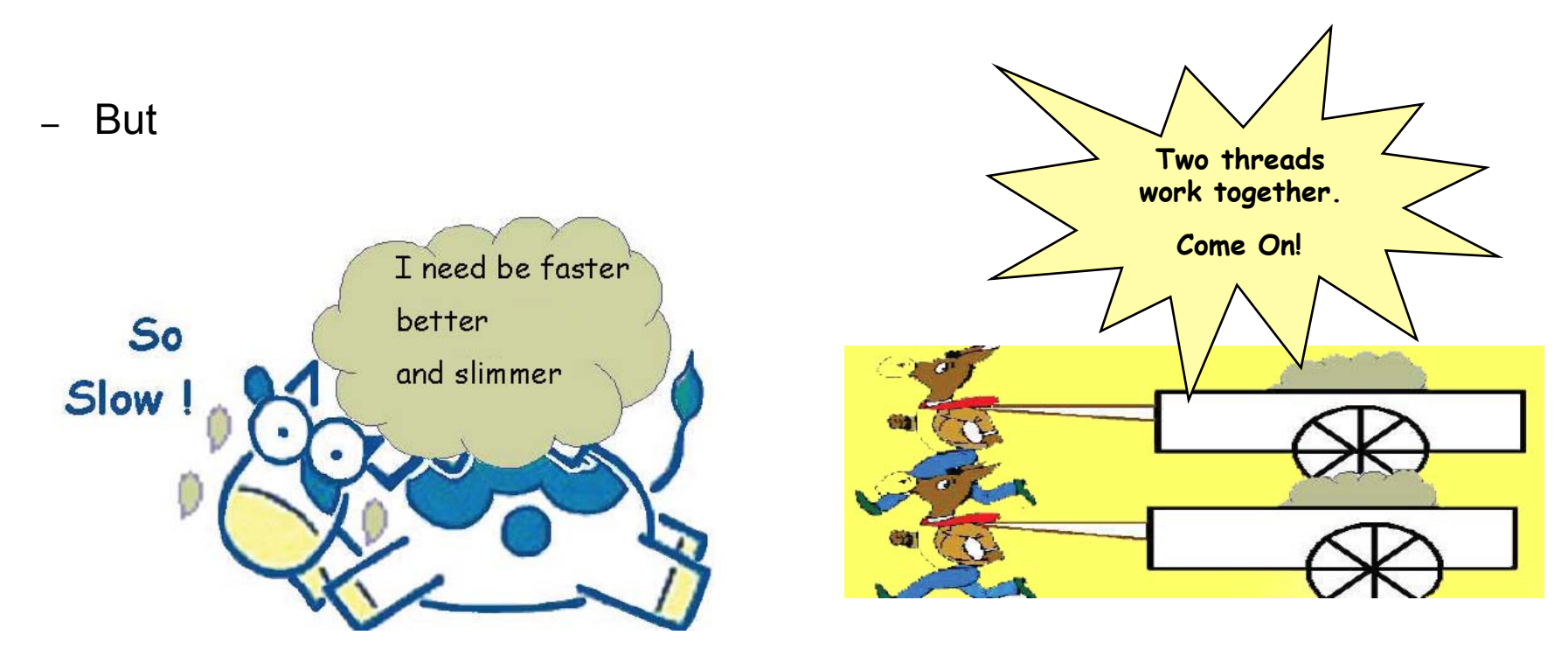

- So, having more than one thread running is beneficial

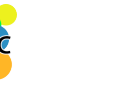

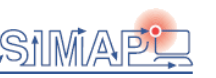

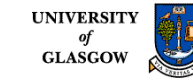

## Single-threaded Parameter Scan

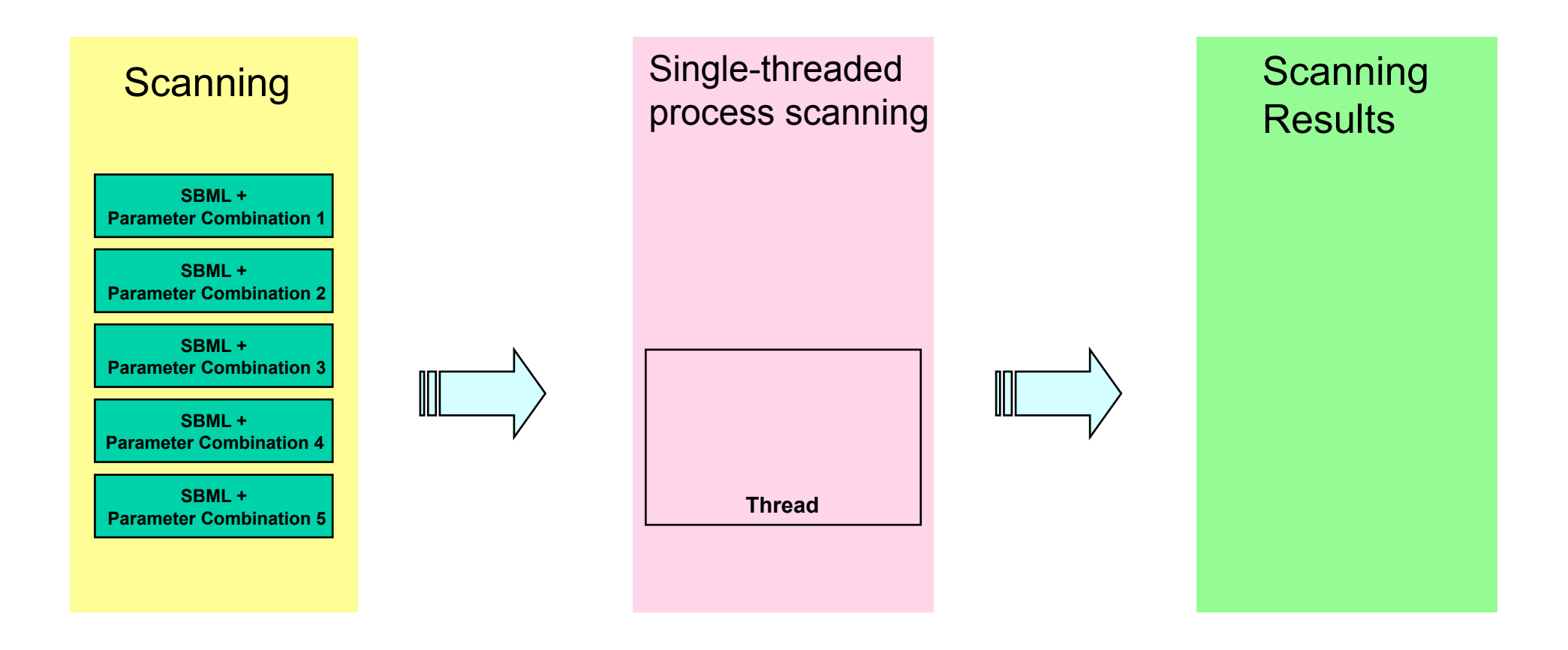

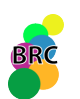

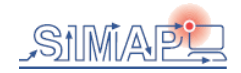

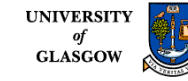

# Multithreaded Parameter Scan

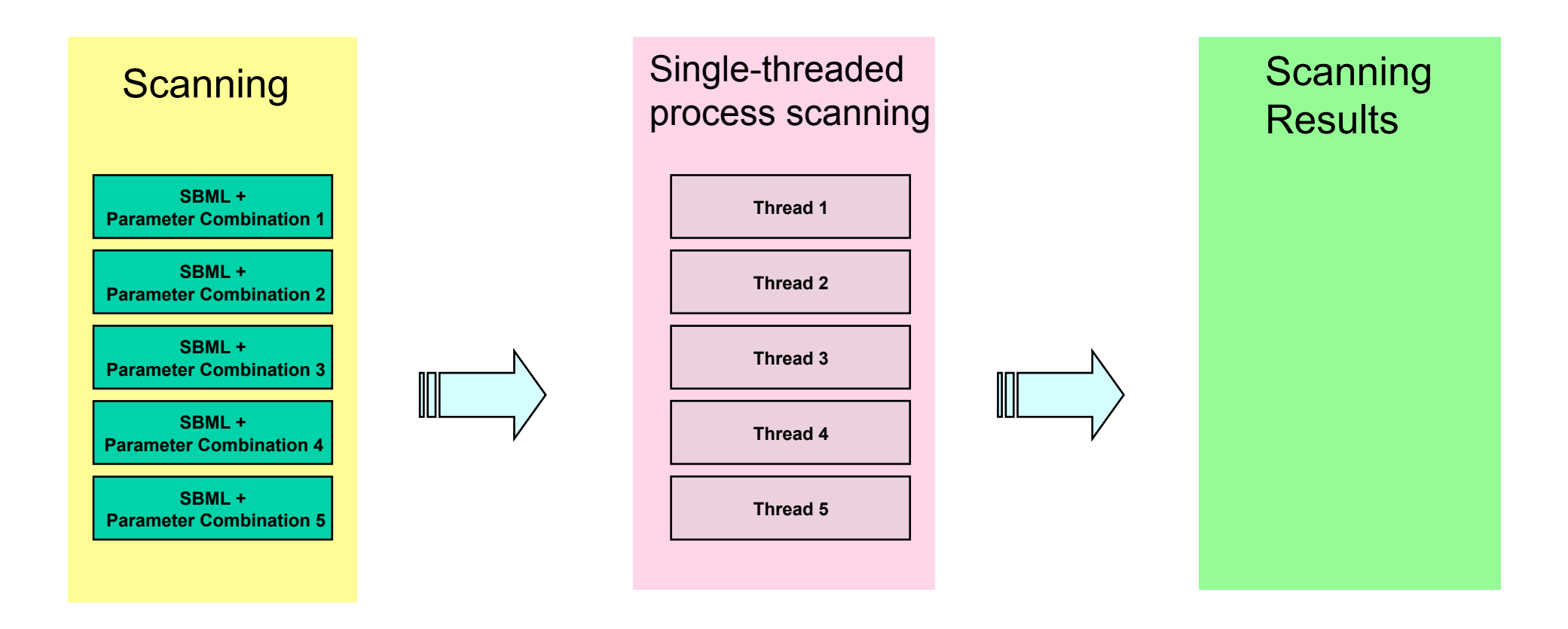

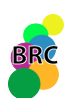

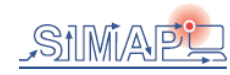

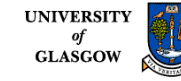

#### Grid enabled BioNessie Architecture

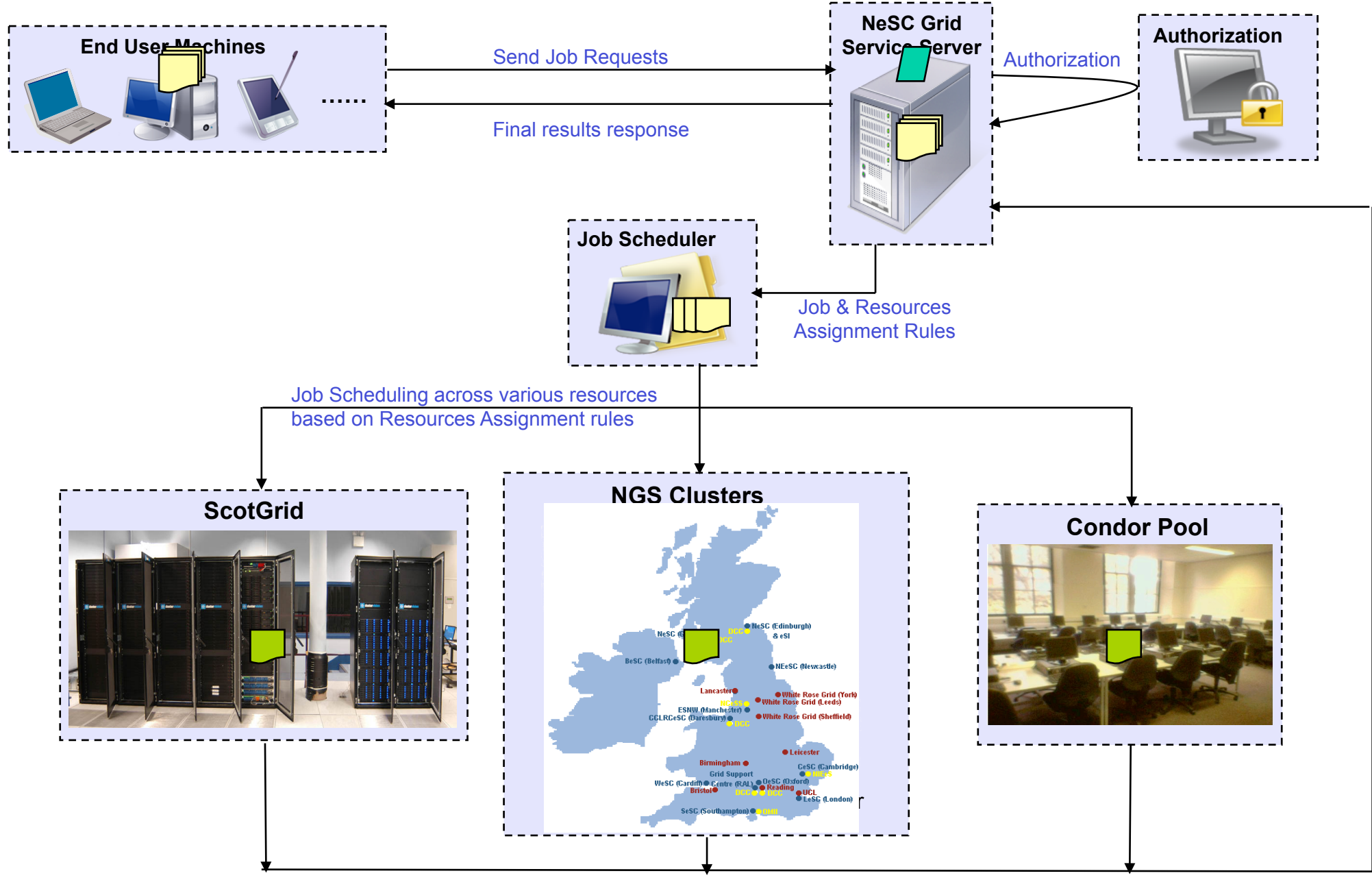

Results Collecting from various resources

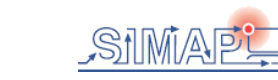

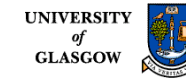

### Parameter Scanning in BioNessie

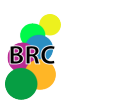

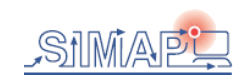

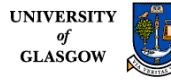

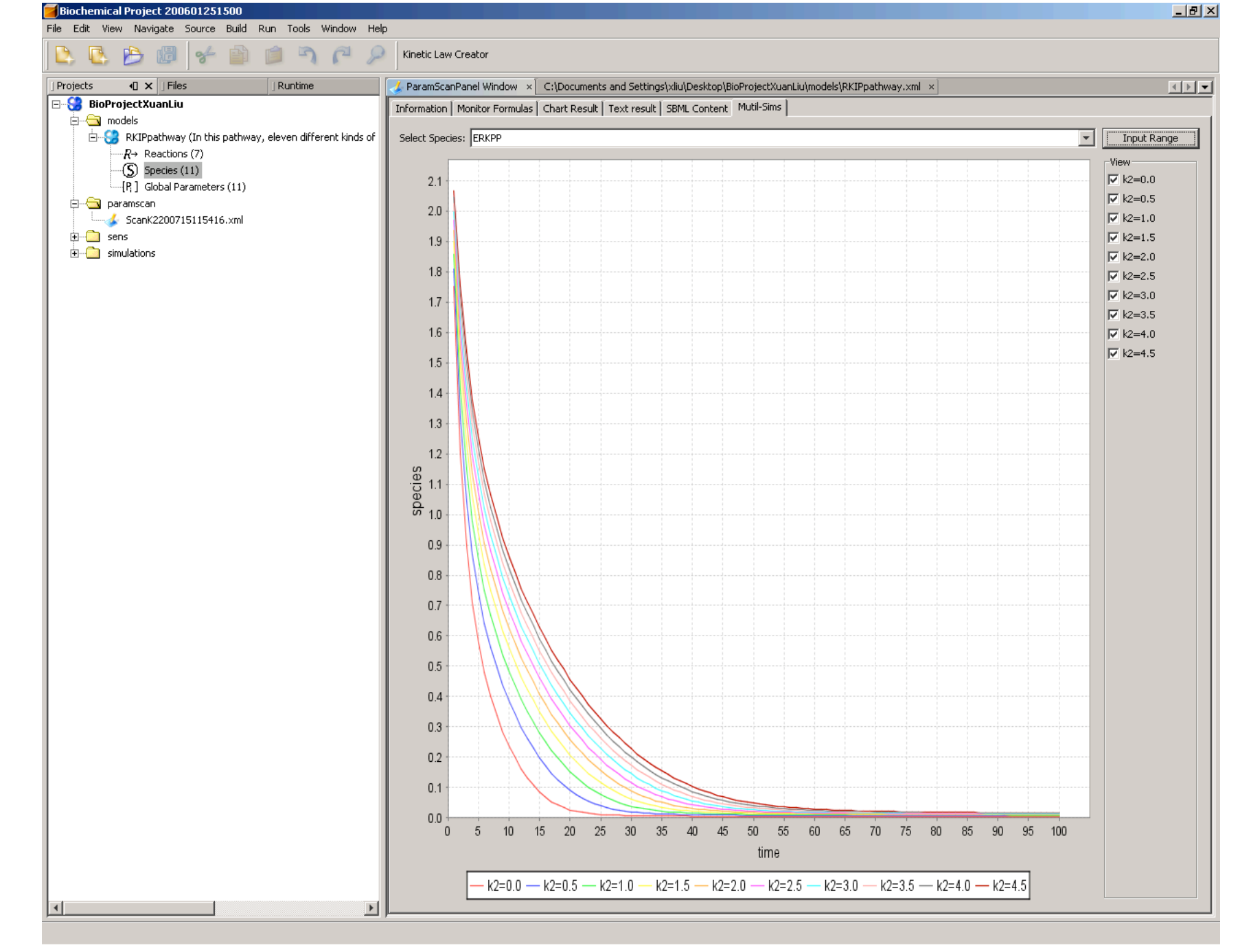

This plot shows the whole trace of selected species - ERKPP for a parameter scan in RKIPpathway.xml of parameter K2 from 0 through 4.5 in steps of 0.5 with linear density for the timecourse of 100 timesteps of 100 time units.

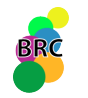

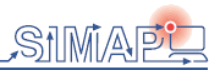

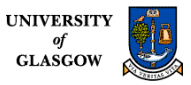

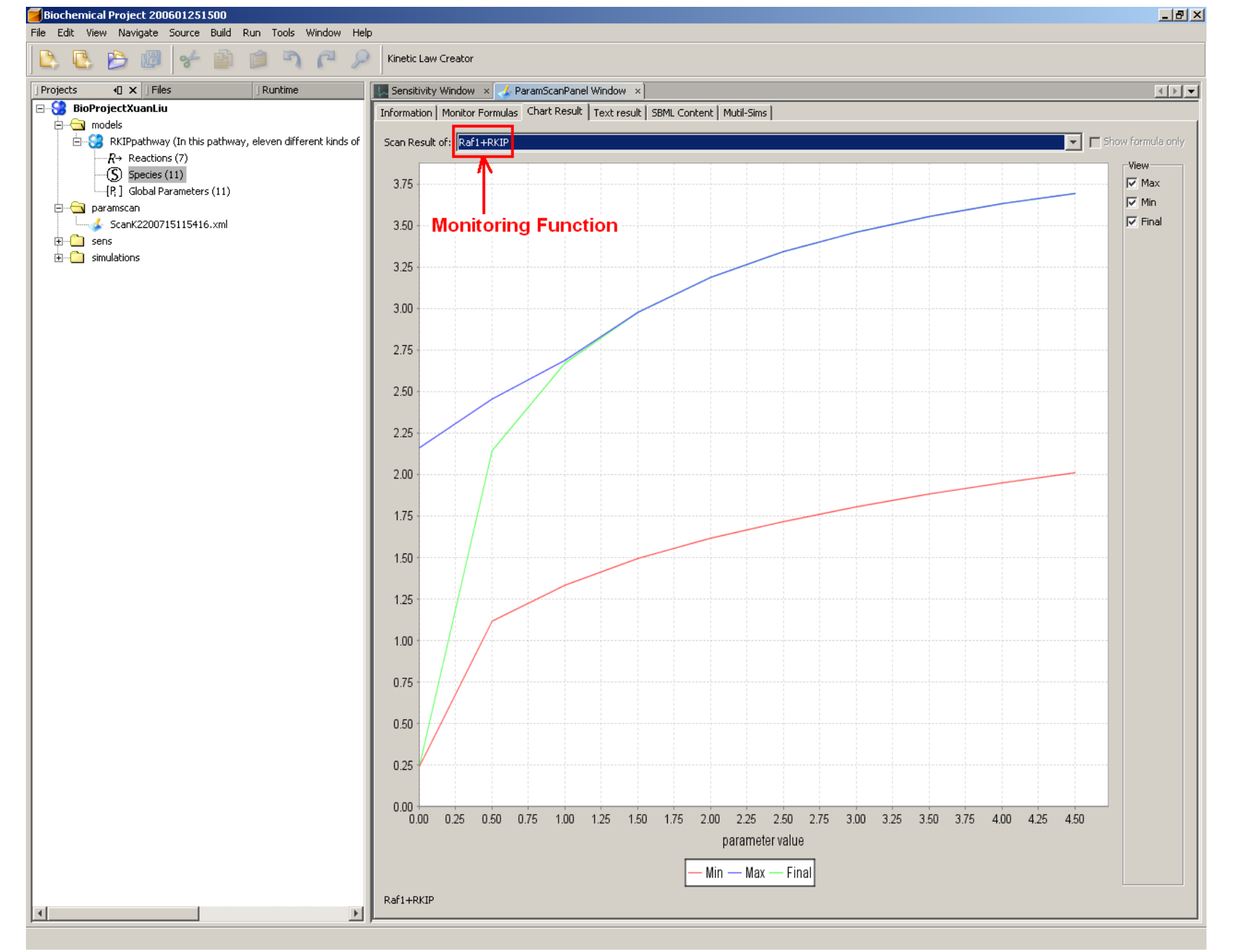

This plot shows the min. max and final values of monitoring function Raf1+RKIP for a parameter scan in RKIPpathway.xml of parameter K2 from 0 through 5 in steps of 0.5 with linear density for the timecourse of 100 timesteps of 100 time units.

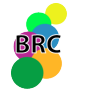

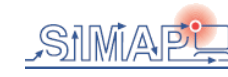

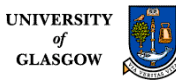

### Sensitivity Analyser in BioNessie

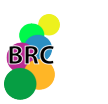

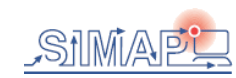

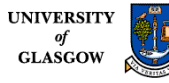

# Introduction to Sensitivity Analysis

- Sensitivity analysis investigates the changes in the system outputs or behavior with respect to the parameter variations. It is a general technique for establishing the contribution of individual parameter values to the overall performance of a complex system.
- Sensitivity analysis is an important tool in the studies of the dependence of a system on external parameters, and sensitivity considerations often play an important role in the design of control systems.

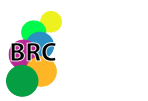

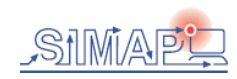

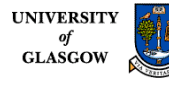

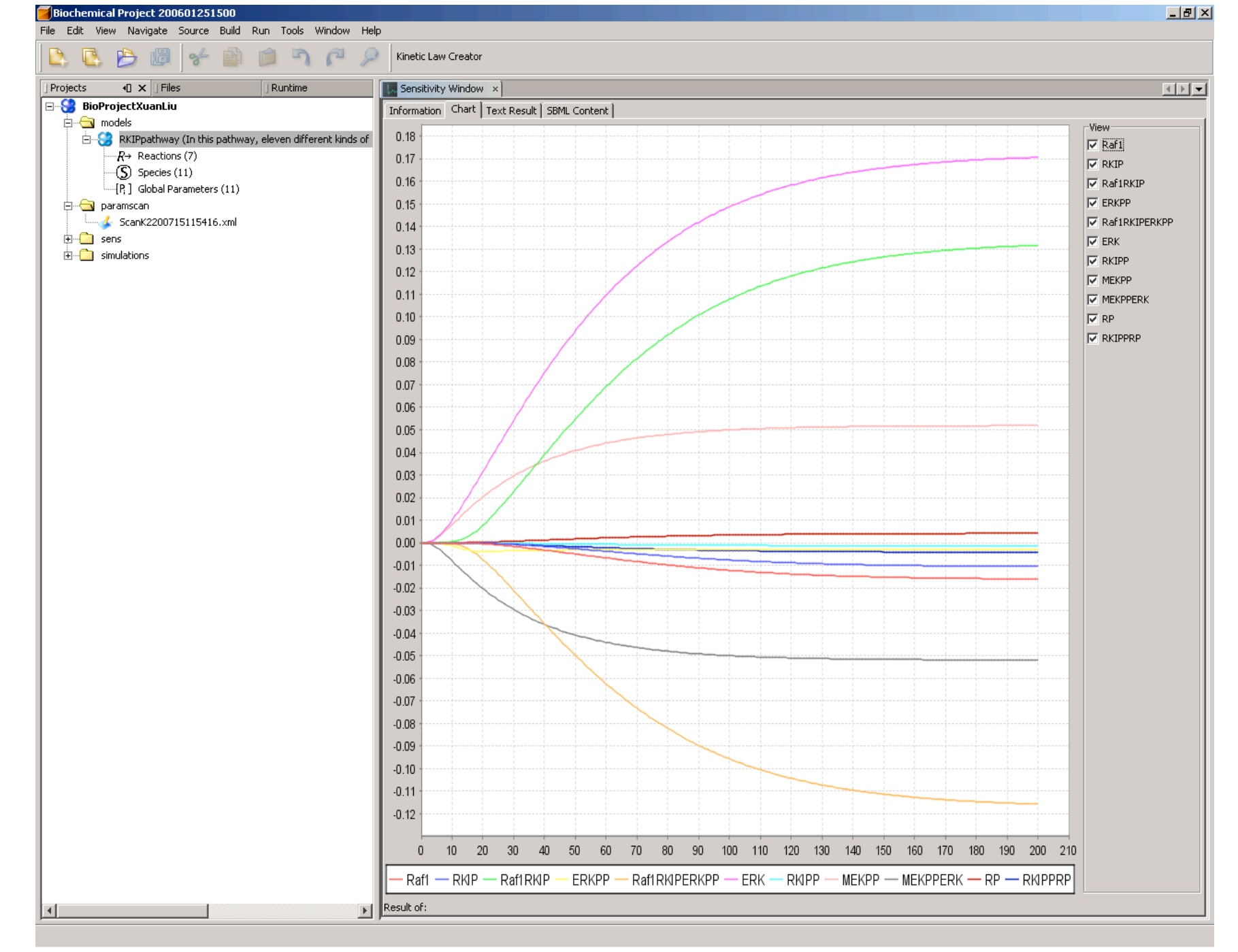

This creates a plot of the sensitivity of species Raf1, RKIP, Raf1RKIP, ERKPP, Raf1RKIPERKPP, ERK, RKIPP, MEKPP, MEKPPERK, RP and RKIPPRP to the values of the parameter K6 for the timecourse of 200 timesteps of 200 time units.

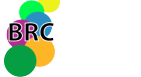

# Model Version Control System

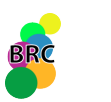

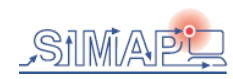

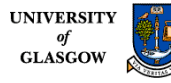

# Introduction to Version Control System

- •VCS uses client-server architecture: a server stores the current version(s) of the project and its history, and clients connect to the server in order to check-out a complete copy of the project, work on this copy and then later check-in their changes.
- Client and server connect over a LAN or over the Internet, but client and server may both run on the same machine if VCS has the task of keeping track of the version history of a project with only local developers.
- BioNessie VCS system keeps track of all work and all changes in a set of SBML models and various results for simulation, scanning, sensitivity analysis and fitting. All those changes can be saved either in server side or user's own machine.

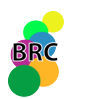

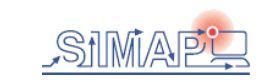

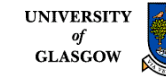

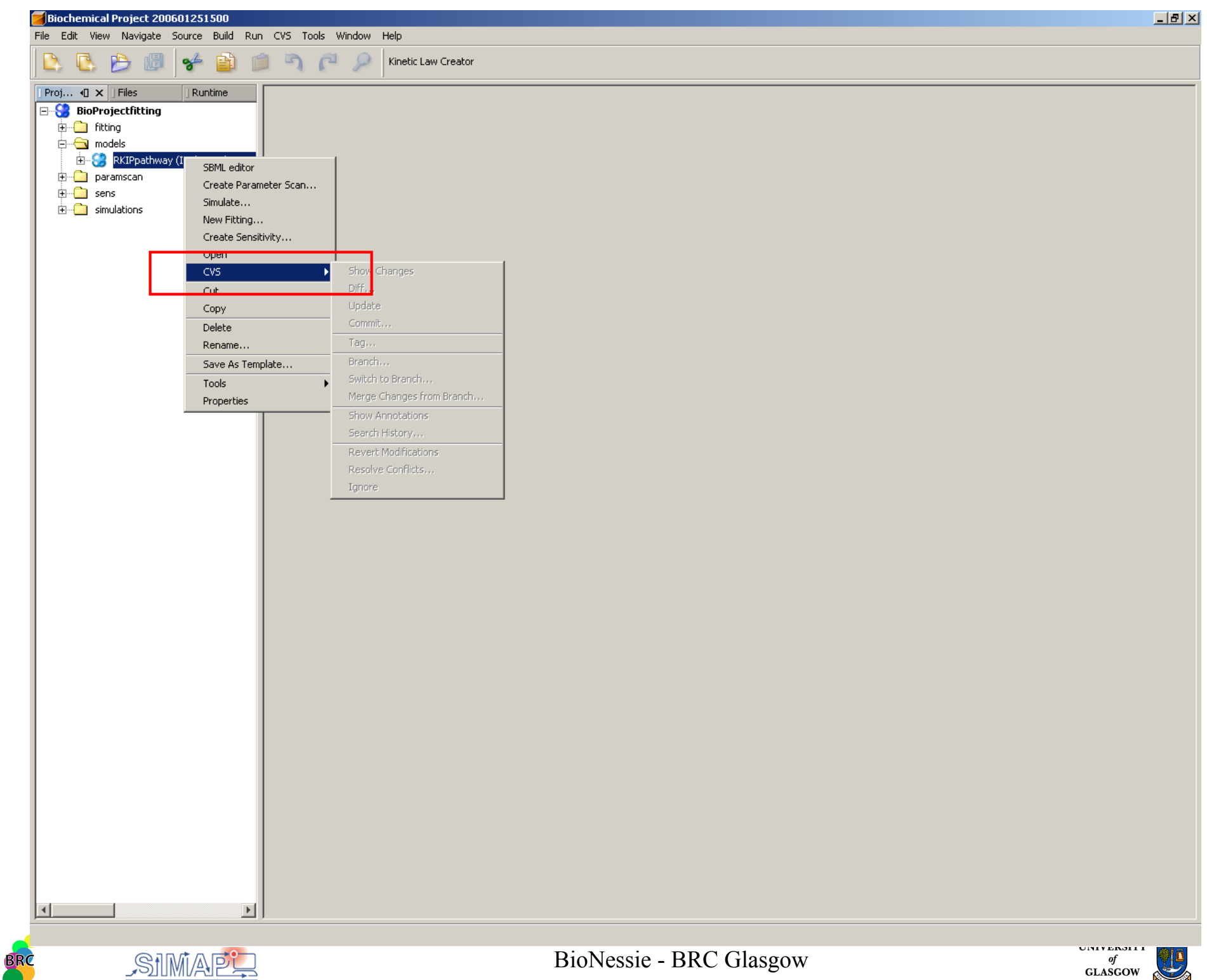

53

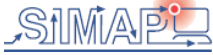

# **Model Fitting**

• BioNessie can perform data fitting and for optimisation of model parameters.

• Uses Genetic Algorithm to search different rate constant sets in a predefined range to minimise the difference between the timecourse data (obtained from wet lab) and simulation results of the model.

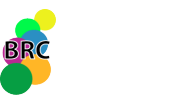

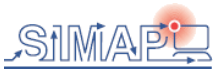

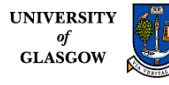

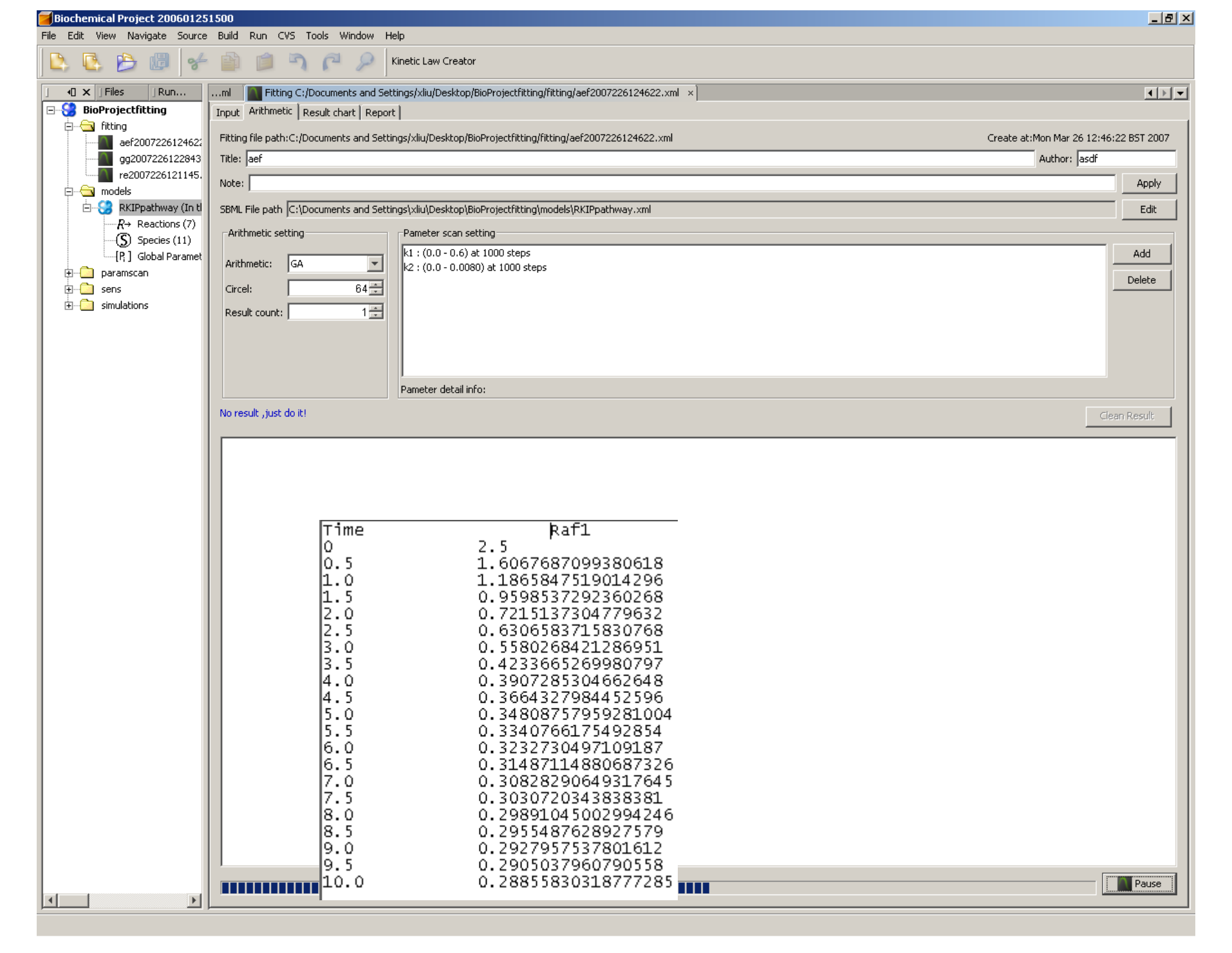

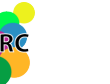

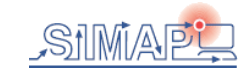

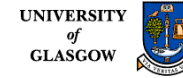

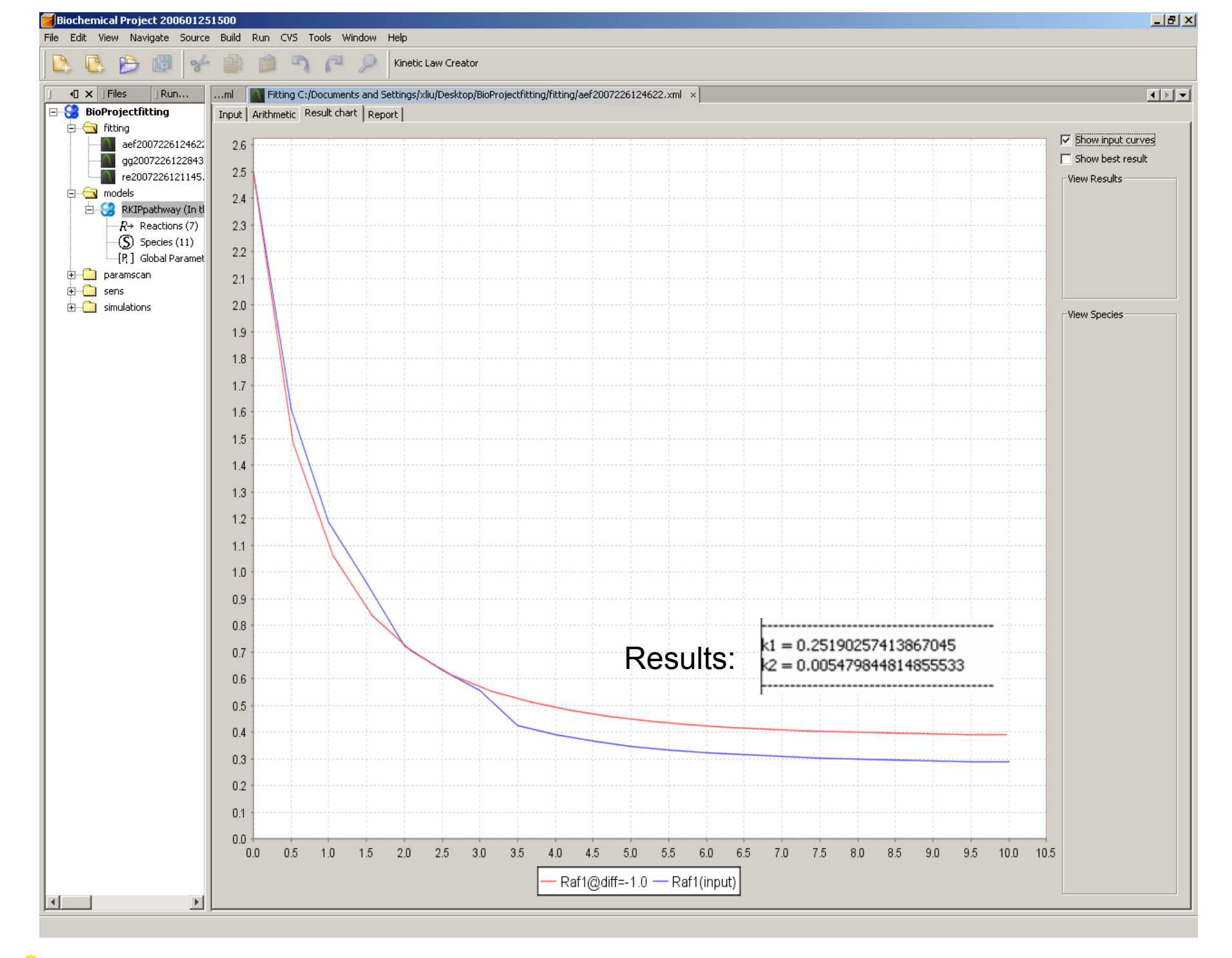

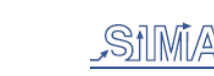

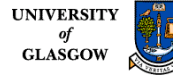

### How to obtain and install BioNessie

- In order to obtain a copy of BioNessie, you may send an email to Xuan Liu (xliu@brc.dcs.gla.ac.uk) for registration. Please provide your Name, Institute, Address and a valid "email address", to which an email will be sent with the login/password required to download BioNessie. Please read the terms of the "Evaluation License Agreement ", under which BioNessie is distributed.
- . Go to "Download" tag:
- . Input the Login/Password

| € + letp://www.bionessie.org/                                            | 💌 🍫 🗙 Google       | P -       |
|--------------------------------------------------------------------------|--------------------|-----------|
| e Edit View Favorites Tools Help                                         |                    |           |
| Bionessie Biological Network Simulation                                  | 🏠 👻 🔜 👻 🔂 Page 🕶 🤇 | 🕥 Tools 👻 |
|                                                                          |                    |           |
| BioNessie Biotoxical Natwork Simulation                                  |                    |           |
|                                                                          |                    |           |
|                                                                          |                    |           |
|                                                                          |                    |           |
| BioNessie                                                                |                    |           |
| A biochemical pathway simulation and analy                               | sis tool           |           |
| SBML versions 1 and 2                                                    |                    |           |
| Connect to www.brc.dcs.ola.ac.uk 21X                                     |                    |           |
|                                                                          |                    |           |
|                                                                          |                    |           |
|                                                                          |                    |           |
| The server www.brc.dcs.gla.ac.uk at BioNessie Project -                  |                    |           |
| Privace Pages for Project, Meilluers requires a useritaire and password. |                    |           |
| Warning: This server is requesting that your username and                |                    |           |
| without a secure connection).                                            |                    |           |
| User name:                                                               |                    |           |
| Password:                                                                |                    |           |
| Remember my password                                                     |                    |           |
|                                                                          |                    |           |
|                                                                          |                    |           |
| OK Cancel                                                                |                    |           |
| Bioinformatics Research Centre                                           |                    |           |
| Onversity of Grasgow                                                     |                    |           |
| Gidaguw                                                                  |                    |           |
| Goodanu                                                                  |                    |           |

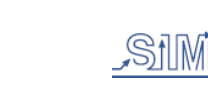

GLASGOW

57

### How to obtain and install BioNessie

•Please use the "Save Link As..." (Netscape/Firefox) or "Save Target As..." (IE) or "Download Linked File" (Safari) option of your web browser to download the file.

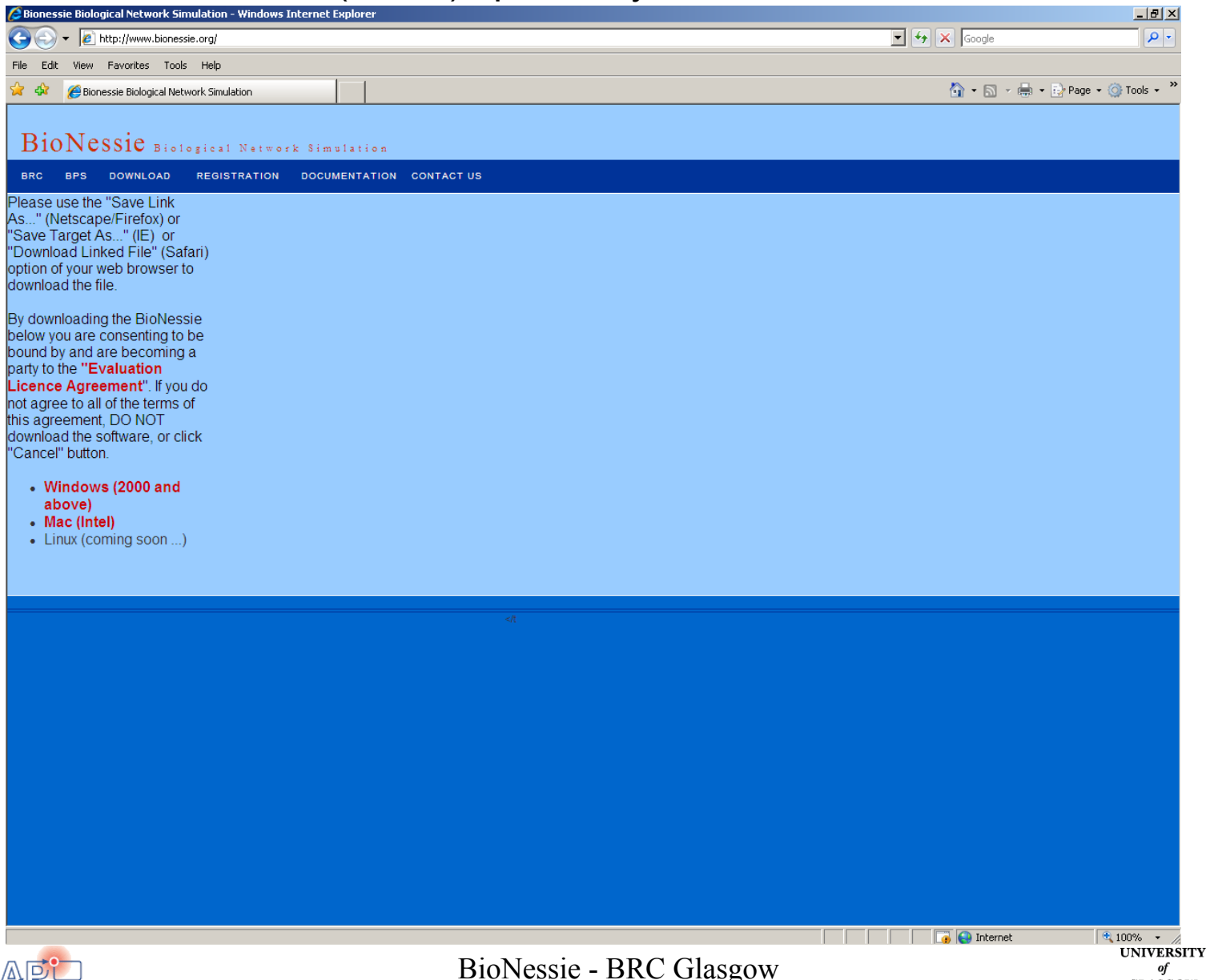

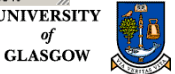

### How to obtain and install BioNessie

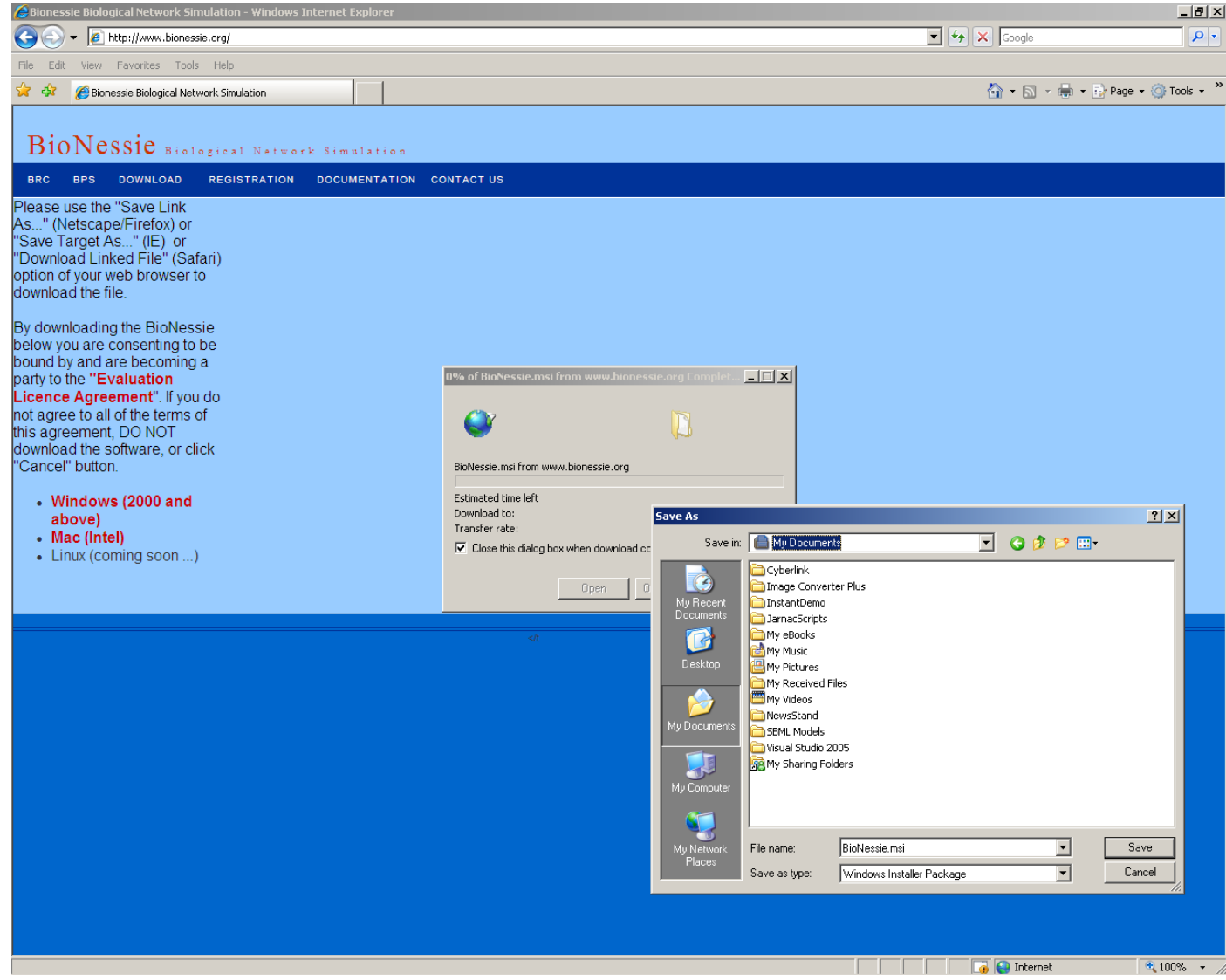

• Installation is easy. Please follow the instructions which will be shown on installation process.

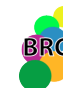

BioNessie - BRC Glasgow

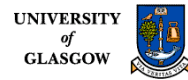